# **KOPTEKC 3×8**

Руководство по эксплуатации

# Ethernet-контроллер

POMbillifierrage anektpohn

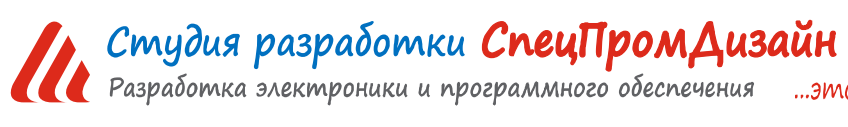

Web: www.spd.net.ru, E-mail: info@spd.net.ru

...это просто

# СОДЕРЖАНИЕ

| ОПИСАНИЕ                                         | 3  |
|--------------------------------------------------|----|
| ПРИМЕНЕНИЯ                                       | 4  |
| ОСОБЕННОСТИ                                      | 4  |
| ТЕХНИЧЕСКИЕ ХАРАКТЕРИСТИКИ                       | 4  |
| УСТРОЙСТВО И ПРИНЦИП РАБОТЫ                      | 6  |
| КОММУТАЦИЯ ИНДУКТИВНЫХ НАГРУЗОК                  | 10 |
| НАСТРОЙКА ETHERNET-КОНТРОЛЛЕРА                   | 11 |
| ИНФОРМАЦИЯ                                       |    |
| СЕТЬ                                             |    |
| СВЯЗЬ                                            | 14 |
| RS-485                                           |    |
| ВХОДЫ                                            |    |
| РЕЛЕ                                             |    |
| ДАТЧИКИ                                          |    |
| ТЕРМОДАТЧИКИ                                     |    |
| СОБЫТИЯ                                          |    |
| ДАТА/ВРЕМЯ                                       |    |
| ПРОЧЕЕ                                           |    |
| ВЕКТОР-С5                                        |    |
| БЕЗОПАСНОСТЬ                                     |    |
| НАСТРОЙКА ВИРТУАЛЬНОГО СОМ-ПОРТА                 | 28 |
| Установка программы com0com                      |    |
| Установка программы COM2UDP                      |    |
| Обновление встроенного ПО Ethernet-контроллера   |    |
| УПРАВЛЕНИЕ УСТРОЙСТВОМ                           | 37 |
| UDP-протокол                                     |    |
| Описание команд UDP-протокола                    |    |
| НТТР-протокол                                    |    |
| ДАННЫЕ МОНИТОРИНГА                               | 47 |
| ПРОГРАММА USB-RELAY                              | 49 |
| РАЗРАБОТКА СОБСТВЕННОГО ПРОГРАММНОГО ОБЕСПЕЧЕНИЯ | 52 |

#### ОПИСАНИЕ

Ethernet-контроллер предназначен для охраны, мониторинга и управления оборудованием в электрических и телекоммуникационных шкафах.

Контроллер имеет очень широкий диапазон напряжения питания: от 9 до 65 В, что позволяет работать в системах с базовым напряжением 12, 24, 36 и 48 В.

Устройство имеет входы для подключения датчиков температуры (до 50 шт.) и влажности, восемь входов для подключения датчиков с выходом «сухой контакт», три электромагнитных реле, позволяющих коммутировать напряжение до 250 В с током до 7 А, узел измерения напряжения питания, а также порт RS-485 с гальванической развязкой.

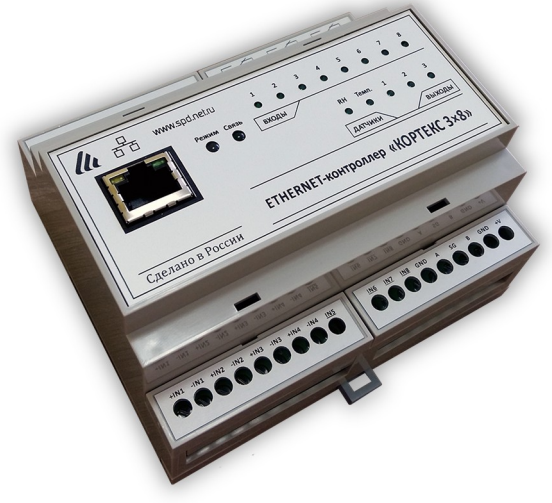

При выходе показаний любого датчика или напряжения питания за установленные пределы, а

также при изменении состояния входов контроллер отсылает тревожные сообщения на удалённый сервер через встроенный Ethernet-порт по протоколу UDP в формате XML.

Контроллер поддерживает ICMP-протокол (Echo-Request) для контроля доступности сетевого оборудования. В случае превышения тайм-аута ответа контроллер может автоматически перезагружать оборудование с помощью одного из своих электромагнитных реле.

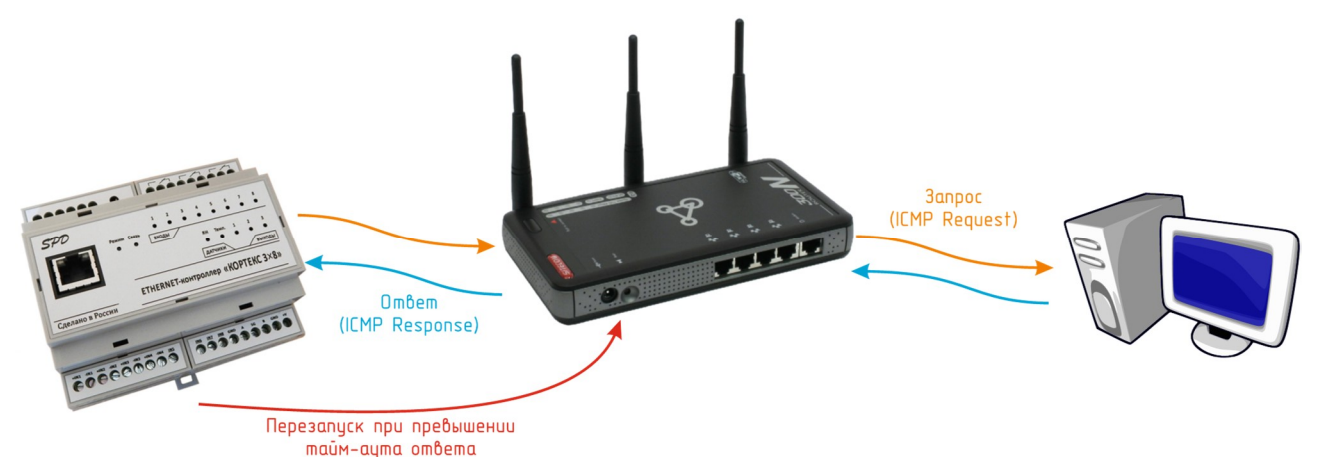

Настройки контроллера можно выполнять при помощи встроенного Web-интерфейса. C Ethernet-контроллером поставляется бесплатная программа COM2UDP, позволяющая организовать в операционной системе класса Windows виртуальный COM-порт, работа с которым с точки зрения внешней программы ничем не отличается от работы с аппаратным портом. Это позволяет осуществлять управление устройством через COM-порт по точно такому же протоколу обмена, что и в случае UDP.

Использование программы COM2UDP позволяет также организовать работу со встроенным портом RS-485 в режиме преобразователя Ethernet  $\Leftrightarrow$  RS-485.

3

# ПРИМЕНЕНИЯ

- Удалённый мониторинг телекоммуникационных и электрических шкафов
- Температурный мониторинг
- Игровые терминалы
- Системы «Умный дом»
- Промышленная автоматизация

# **ОСОБЕННОСТИ**

- Малые габариты
- Очень широкий диапазон напряжения питания (9...65 В)
- Крепление на стандартную 35 мм DIN-рейку
- Простой протокол передачи данных по UDP и HTTP
- Поддержка протокола ICMP (Echo-Request)
- Удобный Web-интерфейс
- Лёгкая интеграция в существующие системы с использованием режима виртуального COM-порта
- Встроенный преобразователь Ethernet 🗇 RS-485
- Поддержка модуля счётчика импульсов «ВЕКТОР-С5»

#### ТЕХНИЧЕСКИЕ ХАРАКТЕРИСТИКИ

| Напряжение питания                                        |                           |
|-----------------------------------------------------------|---------------------------|
| Максимальный потребляемый ток                             | 200 мА                    |
| Количество входов                                         |                           |
| Количество электромагнитных реле                          |                           |
| Параметры реле                                            |                           |
| Максимальное напряжение, подаваемое на оптронный вход     |                           |
| Поддерживаемые датчики температуры                        | DS18B20                   |
| Максимальное количество датчиков температуры              | 50                        |
| Поддерживаемые датчики влажности                          | HIH-4010                  |
| Максимальная скорость обмена данными по интерфейсу RS-485 | 230400 бит/сек            |
| Количество битов данных                                   | 8 или 9                   |
| Режим проверки контроля чётности                          | Нет, чётность, нечётность |
| Максимальное количество устройств на линии RS-485         |                           |
| Гальваническая изоляция                                   | 1500 B RMS                |
| Протокол обмена по Ethernet                               | UDP, HTTP                 |
|                                                           |                           |

| Скорость передачи данных по Ethernet | 10 Мбит/сек         |
|--------------------------------------|---------------------|
| Степень защиты                       | IP30                |
| Габаритные размеры                   | 106 × 90 × 57 мм    |
| Температурный диапазон работы        | от -40°С до +85°С   |
| Относительная влажность воздухане    | более 90% при +35°С |

# УСТРОЙСТВО И ПРИНЦИП РАБОТЫ

Ethernet-контроллер выпускается в пластиковом корпусе на DIN-рейку:

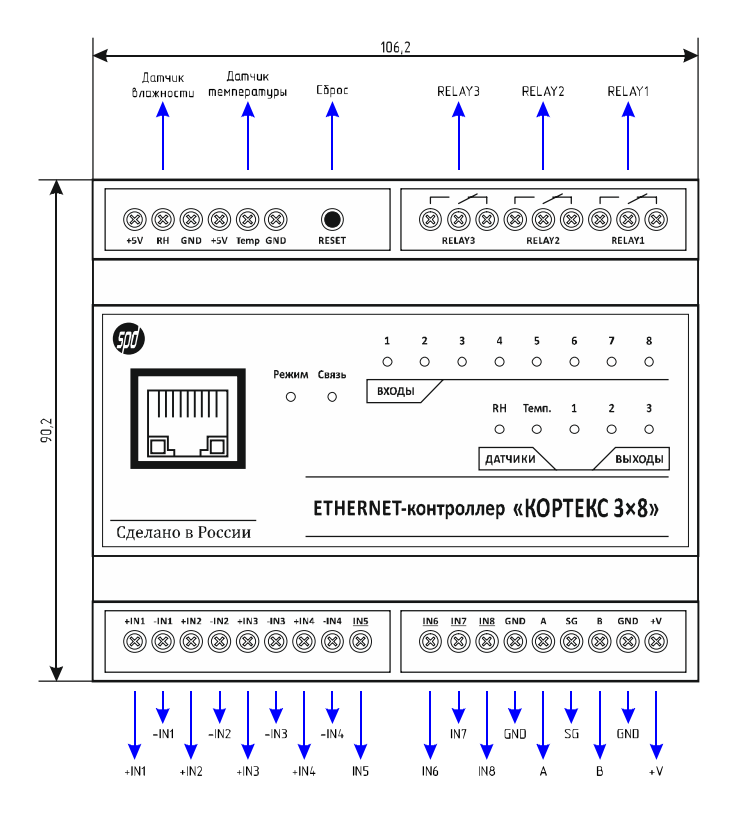

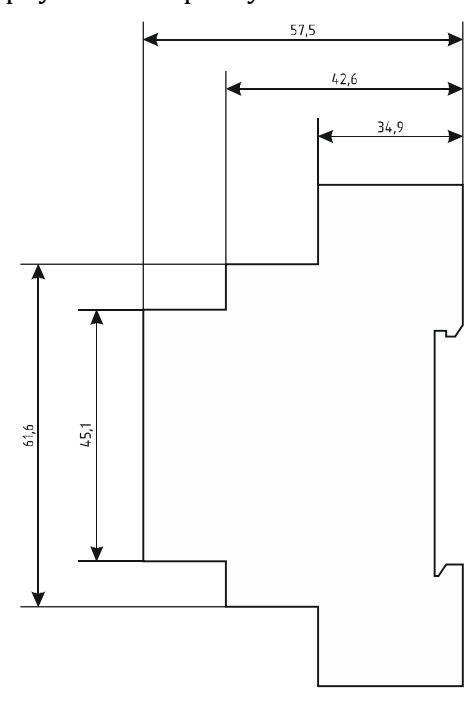

Подключение внешних цепей осуществляется при помощи винтовых клеммников. Назначение контактов клеммников следующее:

+V, GND – напряжение питания устройства;

*+IN1, -IN1...+IN4, -IN4* – оптронные входы;

*IN5...IN8* – входы 5...8 (замыкание на «землю»);

*RELAY1...RELAY3* – выводы электромагнитных реле;

+5V, RH, GND – подключение датчика влажности;

+5V, Temp, GND – подключение датчика температуры;

*SG* – общий провод интерфейса RS-485, гальванически изолированный от линии питания GND;

А, В – линии А и В интерфейса RS-485.

На лицевой панели расположено 15 светодиодов. Светодиоды с номерами 1...8 в группе «Входы» и 1...3 в группе «Реле» отображают состояния соответствующих входов для подключения внешних контактных датчиков и электромагнитных реле.

Светодиоды «RH» и «Темп.» светятся при подключении соответственно датчика влажности и датчика температуры.

Светодиод «Связь» индицирует состояние подключения Ethernet: мигает – подключение не установлено, либо не подключён сетевой кабель, светится постоянно – подключение по Ethernet установлено. Светодиод «Режим» индицирует режим работы устройства:

• Мигает зелёным цветом – осуществляется приём или передача данных устройством.

• Горит красным цветом – обнаружен выход за допустимые границы какого-либо параметры, либо произошло изменение состояния входов.

Выходы Ethernet-контроллера позволяют напрямую коммутировать нагрузку с напряжением до 250 В и током до 7 А.

На входы IN1...IN4 устройства можно подавать постоянное напряжение до 65 В соответствующей полярности. Каждый вход гальванически изолирован от других и от всего модуля в целом, а также имеет индивидуальную защиту от неправильной полярности входного напряжения.

Входы IN5...IN8 являются обычным входами и активным сигналом для них является лог. 0 (замыкание входа на «землю» GND).

К контроллеру могут подключаться до 50 цифровых датчиков температуры типа DS18B20 в корпусе TO-92:

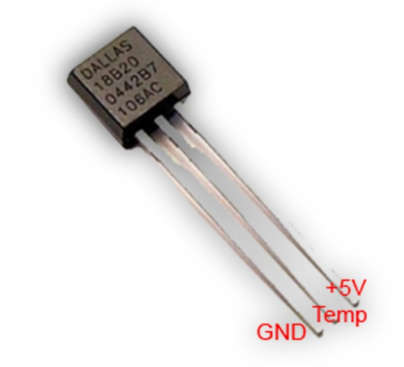

Показания с датчиков считываются автоматически и отображаются в Web-интерфейсе:

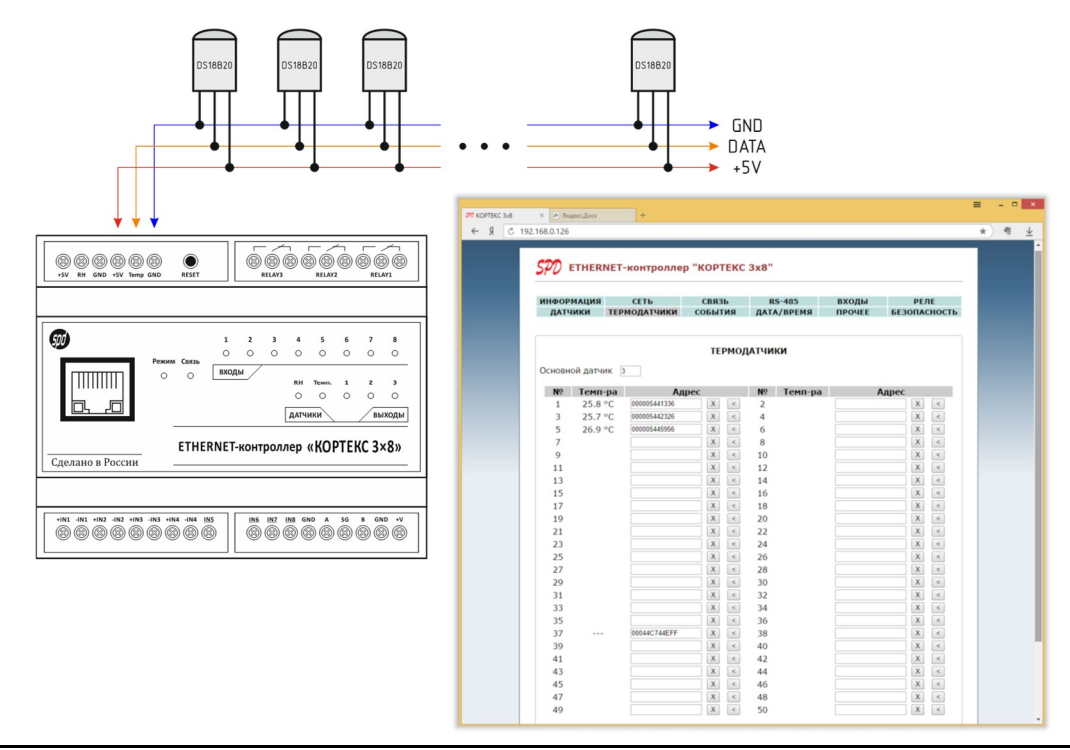

Также к контроллеру можно подключить один аналоговый датчик влажности типа HIH-4010-004:

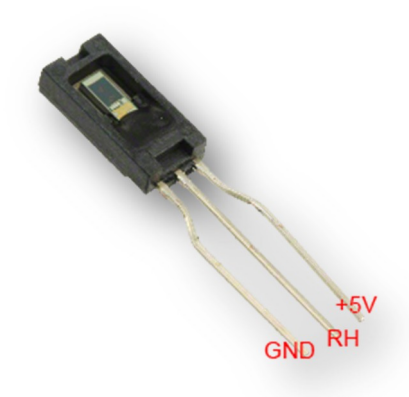

Контроллер может автоматически управлять своими электромагнитными реле в зависимости от состояния входов, показаний датчиков температуры и влажности, а также от текущего значения напряжения питания. Все настройки осуществляются через встроенный Webинтерфейс.

Подключение устройства к локальной сети осуществляется через разъём 8Р8С (RJ-45) при помощи патч-корда с прямым порядком обжима, соответствующего стандарту EIA/TIA-568B:

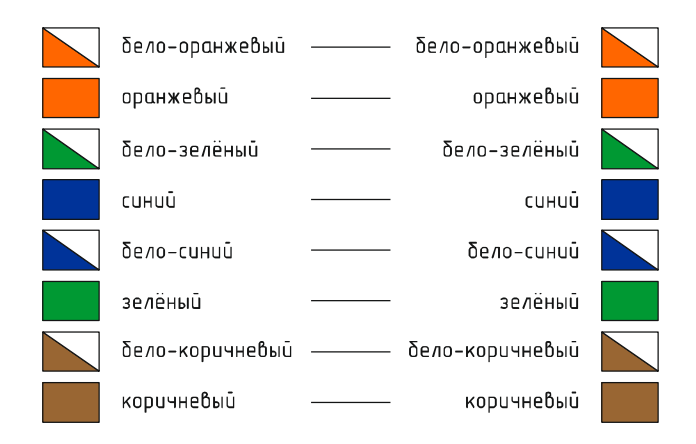

При первом использовании устройства необходимо соответствующим образом его настроить (задать IP-адрес, маску подсети, основной шлюз т.п.). Все изменения будут сохранены во внутренней энергонезависимой памяти и автоматически загружаться при последующих включениях.

Первоначальные (заводские) настройки Ethernet-контроллера следующие:

- Собственный IP-адрес 192.168.0.126
- Маска подсети 255.255.255.0
- Основной шлюз не задан
- UDP-порт для передачи тревожных сообщений 1200
- UDP-порт для порта RS-485 1300
- ІР-адрес сервера 192.168.0.1

- Скорость передачи данных по интерфейсу RS-485 115200 бит/сек
- Количество битов данных 8
- Контроль чётности отсутствует
- Пароль для изменения настроек «admin» (без кавычек)

В любой момент можно вернуть заводские настройки, нажав кнопку «RESET», расположенную рядом с разъёмами подключения датчиков температуры и влажности, и подав питание на устройство. Кнопку «RESET» необходимо удерживать до тех пор, пока светодиоды «Режим» и «Связь» синхронно не моргнут три раза.

Обмен данными с контроллером осуществляется по UDP-протоколу. При этом для адресации используется IP-адрес и номер порта.

Передача данных в сеть RS-485 через устройство осуществляется путём передачи ему пакета данных размером не более 128 байт на дополнительной заданный UDP-порт. После приёма пакета контроллер начнёт его передачу по интерфейсу RS-485.

Приём данных из сети RS-485 осуществляется следующим образом. Контроллер постоянно следит за поступлением данных. Если они идут непрерывно, он объединяет их в пакеты по 128 байт и отсылает по протоколу UDP в сеть Ethernet. Если данных поступило менее 128 байт и при этом зафиксировано отсутствие данных в течение интервала времени, соответствующего передачи трёх байтов на заданной скорости, то пакет UDP также будет сформирован. Но его размер будет соответствовать фактическому размеру принятых данных.

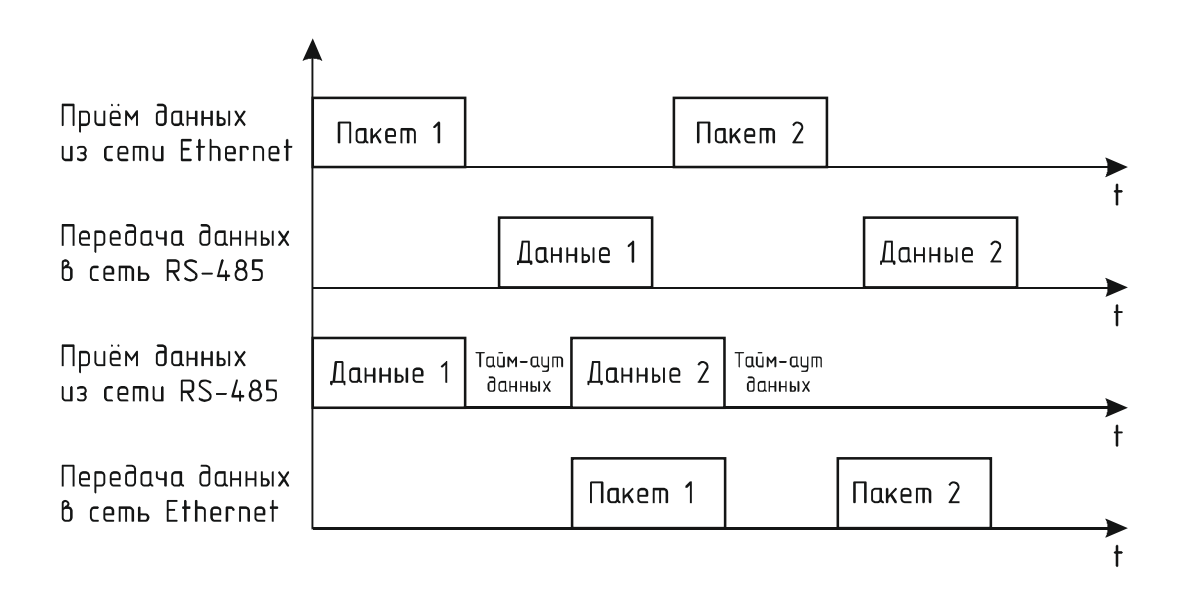

# КОММУТАЦИЯ ИНДУКТИВНЫХ НАГРУЗОК

При коммутации индуктивных нагрузок (двигатели, электромагнитные клапаны и т.п.) в момент размыкания контактов реле может образовываться электрическая дуга, приводящая к возникновению сильных электромагнитных помех, способных привести к нестабильности работы устройства. Для подавления этих помех можно использовать внешние искрогасящие RCцепочки, подключаемые параллельно нагрузке:

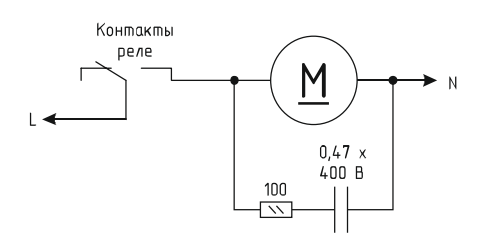

В случаях, когда затруднительно подключить такую цепь к обоим контактам нагрузки, можно подсоединить её параллельно самим контактам реле:

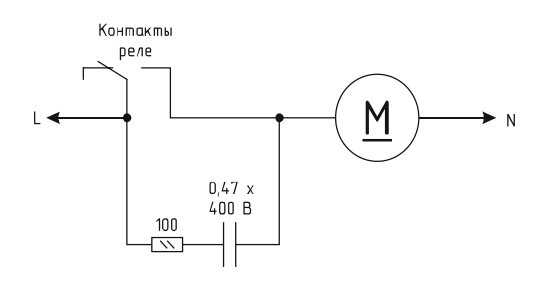

Иногда при малых мощностях нагрузки достаточным будет использование только одного конденсатора:

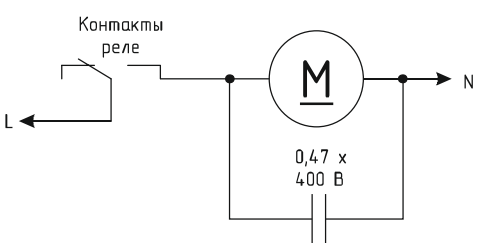

В случае если нагрузка будет питаться постоянным током, вместо RC-цепочки можно использовать просто диод для гашения ЭДС самоиндукции:

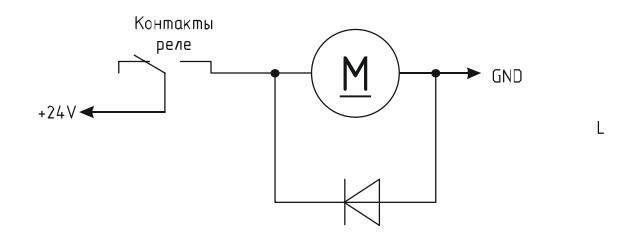

Во всех приведённых выше схема резистор должен иметь мощность не менее 0,25 Вт. Конденсатор желательно использовать металлоплёночный с рабочим напряжением не менее 400 В, например из серии К73-17. Диод подойдёт любой импульсный соответствующей мощности.

# НАСТРОЙКА ЕТНЕRNET-КОНТРОЛЛЕРА

Настройка Ethernet-контроллера осуществляется через Web-интерфейс. Для этого необходимо подключить устройство к порту Ethernet персонального компьютера, подать на него питание, запустить Web-браузер и в адресной строке ввести IP-адрес 192.168.0.126 (заводская настройка).

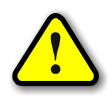

ВНИМАНИЕ! IP-адрес компьютера при первоначальной настройке устройства должен быть задан статически из диапазона 192.168.0.1...192.168.0.255.

После успешного подключения к устройству в окне браузера будет выведен запрос имени пользователя и пароля:

| NOPTEKC 3x8 × +     |                                                                                                    | = | -       |   | ×                       |
|---------------------|----------------------------------------------------------------------------------------------------|---|---------|---|-------------------------|
| ← Я × 192.168.0.126 |                                                                                                    |   | $\star$ | 4 | $\overline{\mathbf{A}}$ |
|                     | х<br>Для доступа на сервер http://192.168.0.126:80 нужно<br>указать има пользователя и пароль. Сообщение сервера:<br>КОПТЕХ 3x8.<br>Имя пользователя:<br>Пароль:<br>Вход Отмена |   |         |   |                         |

Имя пользователя всегда неизменно – «admin» (без кавычек). Заводской пароль такой же, как и имя пользователя – «admin».

Если имя пользователя или пароль указаны неверно, браузер выведет сообщение:

«401 Unauthorized: Login and Password required»

Если всё введено верно, пользователь будет допущен к интерфейсу управления настройками Ethernet-контроллера.

# ИНФОРМАЦИЯ

| ИНФОРМАЦИЯ<br>ДАТЧИКИ | СЕТЬ<br>ТЕРМОДАТЧИКИ             | СВЯЗЬ<br>СОБЫТИЯ | RS-485<br>ДАТА/ВРЕМЯ | ВХОДЫ<br>ПРОЧЕЕ | РЕЛЕ<br>ВЕКТОР-С5<br>БЕЗОПАСНОСТЬ |
|-----------------------|----------------------------------|------------------|----------------------|-----------------|-----------------------------------|
|                       |                                  | инфоі            | РМАЦИЯ               |                 |                                   |
|                       | Параметр                         |                  | Зна                  | чение           |                                   |
| Bon                   | -MG                              | Фиксир           | ованные<br>1 b1066   |                 |                                   |
| Рев                   | ізия ENC                         | 4.<br>B7         | 7+A                  |                 |                                   |
| UID                   |                                  | 42               | 94967295             |                 |                                   |
| MAC                   | -адрес                           | 00               | ):1E:C0:FB:03:C1     | (EUI48)         |                                   |
|                       | 15                               | Динам            | ические              |                 |                                   |
| Bcei                  | о передано (байт)                | 15               | 5300                 |                 |                                   |
| ID-a                  | о принято (оаит)<br>прес сервера | 20               | 02 168 0 1           |                 |                                   |
| MAC                   | -адрес сервера                   | EC               | C:43:F6:E1:F3:D0     |                 |                                   |
| MAC                   | -адрес основного шл              | пюза             |                      |                 |                                   |
| Адр                   | ес датчика температ              | уры 00           | 00005442326          |                 |                                   |
| Ста                   | yc PING                          | C                |                      |                 |                                   |

На данной вкладке можно посмотреть MAC-адрес устройства, версию его встроенного программного обеспечения, количество переданных и принятых данных по интерфейсу RS-485, IP- и MAC-адреса сервера, на который будут передаваться данные, поступившие из сети RS-485, данные мониторинга и тревожные события, а также MAC-адрес основного шлюза, адрес датчика температуры и статус PING-ответов от сервера.

Адрес датчика температуры отображается только в том случае, если он единственный на линии. Этот адрес необходим для регистрации датчика (см. вкладку «ТЕРМОДАТЧИКИ»).

PING-ответы отображаются в виде картинок:

- 🕓 Ожидание получения сетевых настроек от маршрутизатора сети.
- 🚅 Превышен тайм-аут ответа от сервера (см. вкладку «СВЯЗЬ»).
- Осуществляется перезапуск сетевого оборудования.

롶 – Сервер отвечает на PING-запросы.

Если в полях MAC-адресов стоят прочерки, то следует проверить корректность задания соответствующих IP-адресов.

Счётчики количества переданных и принятых байтов изменяются в реальном времени. Данные счётчики имеют разрядность 32 бита, соответственно, максимальное значение составляет 4 294 967 296 байт (4 Гб). После превышения данного значения счётчики обнуляются.

# СЕТЬ

| ДАТЧИКИ       | ТЕРМОДАТЧИКИ      | события | ДАТА/ВРЕМЯ                         | ПРОЧЕЕ      | ВЕКТОР-С5<br>БЕЗОПАСНОСТЬ |
|---------------|-------------------|---------|------------------------------------|-------------|---------------------------|
|               |                   | СЕТЕВЫЕ | НАСТРОЙКИ                          |             |                           |
|               | Параметр          |         | Зна                                | чение       |                           |
| IP-ад<br>Маск | црес<br>а подсети | 1       | 92 . 168 . 0 .<br>55 . 255 . 255 . | 126<br>0    |                           |
| Осно          | вной шлюз         | 0       | . 0 . 0 .                          | 0           |                           |
|               |                   |         | C                                  | охранить От | менить                    |
|               |                   |         |                                    |             |                           |
|               |                   |         |                                    |             |                           |
|               |                   |         |                                    |             |                           |
|               |                   |         |                                    |             |                           |
|               |                   |         |                                    |             |                           |

Здесь задаются параметры устройства для сети Ethernet (его IP-адрес, маска подсети и IP-адрес основного шлюза).

После изменения данных параметров следует нажать кнопку «Сохранить», после чего параметры будут сохранены в энергонезависимой памяти устройства. Для отмены введённых значений следует нажать кнопку «Отменить».

# СВЯЗЬ

| Параметр         Значение           IP-адрес сервера         192         .168         .0         .1           UDP-порт         1200         Протокол         STEP ▼           Период передачи данных (сек)         0         .1         Сохранить           Тайм-аут PING (сек)         0         .1         .1                                                                                                    | ЛАТЧИКИ  | а сеть<br>термолатчики | СВЯЗЬ      | RS-485<br>ЛАТА/ВРЕМЯ | ВХОДЫ<br>ПРОЧЕЕ | РЕЛЕ<br>ВЕКТОР-С5 |
|----------------------------------------------------------------------------------------------------|----------|------------------------|------------|----------------------|-----------------|-------------------|
| СВЯЗЬ С СЕРВЕРОМ<br>Параметр Значение<br>IP-адрес сервера 192 . 168 . 0 . 1<br>UDP-порт 1200<br>Протокол БТЕР •<br>Период передачи данных (сек) 0<br>Тайм-аут PING (сек) 0<br>Сохранить Отменить                                                                                                    | <u> </u> |                        |            | , c. c               |                 | БЕЗОПАСНОСТЬ      |
| Параметр         Значение           IP-адрес сервера         192 . 168 . 0 . 1           UDP-порт         1200           Протокол         STEP ▼           Период передачи данных (сек)         0           Тайм-аут PING (сек)         0                                                                                                    |          |                        | CB835 C    | CEDBEDOM             |                 |                   |
| Параметр         Значение           IP-адрес сервера         192         168         0         1           UDP-порт         1200         1         1         1           Протокол         STEP ▼          1         1         1         1         1         1         1         1         1         1         1         1         1         1         1         1         1         1         1         1         1         1         1         1         1         1         1         1         1         1         1         1         1         1         1         1         1         1         1         1         1         1         1         1         1         1         1         1         1         1         1         1         1         1         1         1         1         1         1         1         1         1         1         1         1         1         1         1         1         1         1         1         1         1         1         1         1         1         1         1         1         1         1         1         1         1 |          |                        | CDASDC     | CEI DEFOR            |                 |                   |
| П <sup>-</sup> адрес сервера 122, 160 . 0 . 1<br>UDP-порт 1200<br>Протокол STEP ▼<br>Период передачи данных (сек) 0<br>Тайм-аут PING (сек) 0<br>Сохранить Отменить                                                                                                    | ID-3     | Параметр               | 1          | Зна<br>92 168 0      | чение           |                   |
| Протокол <u>STEP</u><br>Период передачи данных (сек) 0<br>Тайм-аут PING (сек) 0<br>Сохранить Отменить                                                                                                    | UDF      | дрес сервера<br>-порт  | 1          | 200                  |                 |                   |
| Период передачи данных (сек) 0<br>Тайм-аут PING (сек) 0<br>Сохранить Отменить                                                                                                    | Про      | токол                  | S          | STEP V               |                 |                   |
| Тайм-аут PING (сек) 0<br>Сохранить Отменить                                                                                                    | Пер      | иод передачи данны     | их (сек) 0 |                      |                 |                   |
| Сохранить Отменить                                                                                                    | Тай      | м-аут PING (сек)       | 0          | 0                    |                 |                   |
|                                                                                                    |          |                        |            | C                    | охранить Отм    | иенить            |
|                                                                                                    |          |                        |            |                      |                 |                   |
|                                                                                                    |          |                        |            |                      |                 |                   |
|                                                                                                    |          |                        |            |                      |                 |                   |
|                                                                                                    |          |                        |            |                      |                 |                   |
|                                                                                                    |          |                        |            |                      |                 |                   |
|                                                                                                    |          |                        |            |                      |                 |                   |

На этой вкладке задаётся адрес сервера, на который будут отсылаться данные мониторинга и тревожные сообщения, UDP-порт для связи, протокол передачи, период передачи данных и тайм-аут PING.

С заданным периодом контроллер автоматически будет отсылать на сервер текущее состояние входов и показания подключённых датчиков. Если период задан равным нулю, отсылка данных происходить не будет. Данные могут отсылать как в формате XML, так и в формате STEP.

При значении «Тайм-аута PING» больше нуля, контроллер будет формировать периодические ICMP-запросы на сервер. Если в течение времени, заданного параметром «Тайм-аут PING», от сервера не поступит ни одного PING-ответа, то статус PING будет изменён на «Нет ответа» (см. вкладку «ИНФОРМАЦИЯ»).

Любому реле устройства можно привязать в качестве события статус PING. В этом случае при отсутствии связи с сервером соответствующее реле будет автоматически включено на 3 сек, а потом выключено. Это можно использовать для перезагрузки «зависшего» сетевого оборудования.

# **RS-485**

| ПОРТ RS-485           Параметр         Значение           Скорость (бит/сек)         115200 ▼           Режим UART         8 bit ▼           UDP-порт         1300           Модули расширения           BEKTOP-C5         Годключить | ПОРТ RS-485           Параметр         Значение           Скорость (бит/сек)         115200 ▼           Режим UART         8 bit           UDP-порт         1300           Модули расширения           ВЕКТОР-С5         Годключить | Параме<br>Скорость (бит/сек) | ПОРТ     | RS-485                         |              |         |
|----------------------------------------------------------------------------------------------------|----------------------------------------------------------------------------------------------------|------------------------------|----------|--------------------------------|--------------|---------|
| ПОРТ RS-485           Параметр         Значение           Скорость (бит/сек)         115200 ▼           Режим UART         8 bit           UDP-порт         1300           Модули расширения           BEKTOP-C5         Годключить   | ПОРТ RS-485         Параметр       Значение         Скорость (бит/сек)       115200 ▼         Режим UART       8 bit ▼         UDP-порт       1300         Модули расширения         ВЕКТОР-С5       Подключить                     | Параме<br>Скорость (бит/сек) | ПОРТ     | RS-485                         |              |         |
| Параметр         Значение           Скорость (бит/сек)         115200 ▼           Режим UART         8 bit           UDP-порт         1300           Модули расширения           BEKTOP-C5         Годключить                         | Параметр         Значение           Скорость (бит/сек)         11520 ▼           Режим UART         8 bit           UDP-порт         1300           Модули расширения           ВЕКТОР-С5         Подключить                        | Параме<br>Скорость (бит/сек) |          |                                |              |         |
| Параметр         Значение           Скорость (бит/сек)         115200 ▼           Режим UART         8 bit ▼           UDP-порт         1300           Модули расширения           BEKTOP-C5         Годключить                       | Параметр         Значение           Скорость (бит/сек)         115200 ▼           Режим UART         8 bit ▼           UDP-порт         1300           Модули расширения           ВЕКТОР-С5         Подключить                     | Параме<br>Скорость (бит/сек) |          |                                |              |         |
| Режим UART 8 bit •<br>UDP-порт 1300<br>ВЕКТОР-С5 Подключить                                                                                                    | Режим UART Выі ▼<br>UDP-порт 11300<br>Модули расширения<br>ВЕКТОР-С5 © Подключить<br>Сохранить Отменить                                                                                                    | CROPOLIB (UNI/CER)           | p        | 3Ha                            | ачение       |         |
| UDP-порт 1300<br>Модули расширения<br>ВЕКТОР-С5  Подключить                                                                                                    | UDP-порт 1300<br>Модули расширения<br>ВЕКТОР-С5                                                                                                    | Режим UART                   | [        | 8 bit •                        |              |         |
| Модули расширения<br>ВЕКТОР-С5 Содключить                                                                                                    | Модули расширения<br>ВЕКТОР-С5                                                                                                    | UDP-порт                     | [        | 1300                           |              |         |
| вектор-со                                                                                                    | Сохранить Отменить                                                                                                    | DEKTOD CE                    | Модули ј | расширения                     |              |         |
|                                                                                                    | Сохранить Отменить                                                                                                    | BERTOP-C5                    |          | <ul> <li>подключить</li> </ul> |              |         |
| Сохранить Отменить                                                                                                    |                                                                                                    |                              |          |                                | Сохранить От | гменить |
|                                                                                                    |                                                                                                    |                              |          |                                |              |         |
|                                                                                                    |                                                                                                    |                              |          |                                |              |         |
|                                                                                                    |                                                                                                    |                              |          |                                |              |         |
|                                                                                                    |                                                                                                    |                              |          |                                |              |         |
|                                                                                                    |                                                                                                    |                              |          |                                |              |         |
|                                                                                                    |                                                                                                    |                              |          |                                |              |         |
|                                                                                                    |                                                                                                    |                              |          |                                |              |         |

На данной вкладке задаются параметры интерфейса RS-485 (скорость, контроль чётности и UDP-порт, через который будут передаваться данные, поступающие по сети RS-485).

IP-адрес, на который будут передаваться данные по указанному UDP-порту используется тот же самый, что и на вкладке «СВЯЗЬ».

В разделе «Модули расширения» можно отметить модули, с которых контроллер автоматически будет считывать данные.

После изменения данных параметров следует нажать кнопку «Сохранить», после чего параметры будут сохранены в энергонезависимой памяти устройства. Для отмены введённых значений следует нажать кнопку «Отмена».

# входы

| модатчики | события    | ДАТА/ВРЕМЯ        | ПРОЧЕЕ | ВЕКТОР-С5<br>БЕЗОПАСНОСТІ |
|-----------|------------|-------------------|--------|---------------------------|
|           | тип в      | ходов             |        |                           |
|           | Вход       | Тип               |        |                           |
|           | IN1        | NO V              |        |                           |
|           | IN2        | NO V              |        |                           |
|           | INJ<br>INJ | NO T              |        |                           |
|           | IN5        | NO V              |        |                           |
|           | IN6        | NO 🔻              |        |                           |
|           | IN7        | NO 🔻              |        |                           |
|           | IN8        | NO V              |        |                           |
|           | C          | охранить Отменить |        |                           |
|           |            | Олранитв          |        |                           |
|           |            |                   |        |                           |

К Ethernet-контроллеру можно подключать внешние датчики с выходом «сухой контакт» двух видов: с нормально разомкнутым состоянием и нормально замкнутым.

Для соответствующей настройки входов под конкретный тип датчика и используется вкладка «ВХОДЫ». Здесь для каждого входа задаётся тип выхода подключаемого датчика: NO – Normal Open (нормально открытый) и NC – Normal Close (нормально закрытый).

После изменения данных настроек следует нажать кнопку «Сохранить», после чего настройки будут сохранены в энергонезависимой памяти устройства. Для отмены введённых значений следует нажать кнопку «Отмена».

#### РЕЛЕ

| нформация | СЕТЬ         | СВЯЗЬ     | RS-485      | входы   | РЕЛЕ                      |
|-----------|--------------|-----------|-------------|---------|---------------------------|
| ДАТЧИКИ 1 | ГЕРМОДАТЧИКИ | события   | ДАТА/ВРЕМЯ  | ПРОЧЕЕ  | ВЕКТОР-С5<br>БЕЗОПАСНОСТЬ |
|           |              |           |             |         |                           |
|           |              | PI        | ЕЛЕ         |         |                           |
|           | Nº           | Состояние | Привяз      | ka      |                           |
|           | 1            |           | TEMP1 T     | Инв.    |                           |
|           | 2            |           | - •         | Инв.    |                           |
|           | 3            |           | - •         | Инв.    |                           |
|           | Вь           | икл. все  | Сохранить О | тменить |                           |
|           |              |           |             |         |                           |
|           |              |           |             |         |                           |
|           |              |           |             |         |                           |
|           |              |           |             |         |                           |
|           |              |           |             |         |                           |

На данной вкладке можно с использованием экранных переключателей ( ) управлять состоянием электромагнитных реле. Для этого нужно щёлкнуть мышью на соответствующий переключатель. При помощи кнопки «Выкл. все» все переключатели автоматически будут переведены в выключенное положение.

Любому реле можно задать привязку к какому-либо входу, датчику или статусу PING (см. вкладку «CBЯЗЬ»). В этом случае состояние реле будет автоматически определяться состоянием этого входа, датчика или статусом PING. Активному состоянию входа или аварийным показаниям датчика будет соответствовать включённое состояние реле. При помощи флага «Инв.» (инвертировать) можно задать прямо противоположное управление, то есть активному состоянию входа или аварийному состоянию датчика будет соответствовать выключенное состояние реле.

С помощью данной привязки контроллер может, например, автоматически включать какое-либо внешнее устройство при срабатывании датчика. Либо отключить питание нагрузки при выходе напряжения за заданные пределы (здесь как раз требуется инвертировать управление флагом «Инв.»).

В случае привязки реле к статусу PING при отсутствии связи с сервером соответствующее реле будет автоматически включено на 3 сек, а потом выключено. Это можно использовать для перезагрузки «зависшего» сетевого оборудования. Всего доступны следующие привязки: «IN1»...«IN8» – входы устройства, «TEMP1» – термореле №1, «TEMP2» – термореле №2, «VOL» – напряжение питания контроллера, «RH» – датчик влажности, «PING» – статус PING, «TIME1»...«TIME2» – временные диапазоны.

После изменения данных настроек следует нажать кнопку «Сохранить», после чего настройки будут сохранены в энергонезависимой памяти устройства. Для отмены введённых значений следует нажать кнопку «Отмена».

# ДАТЧИКИ

| ℃ 192.168.0.126       | 8                    |                              |                     |                |             |           |                               | *         |
|-----------------------|----------------------|------------------------------|---------------------|----------------|-------------|-----------|-------------------------------|-----------|
| la etherni            | ЕТ-контролле         | р "КОРТ                      | EKC 3x8"            |                |             |           |                               |           |
| ИНФОРМАЦИЯ<br>ДАТЧИКИ | СЕТЬ<br>ТЕРМОДАТЧИКІ | СВЯ<br>И СОБЫ                | ЗЬ RS<br>ІТИЯ ДАТА, | -485<br>/ВРЕМЯ | ВХО,<br>ПРО | ДЫ<br>ЧЕЕ | РЕЛЕ<br>ВЕКТОР-С<br>БЕЗОПАСНО | :5<br>СТЬ |
|                       |                      |                              | входы               |                |             |           |                               |           |
| No                    | 1                    | 2                            | 3 4                 | 5              | 6           | 7         | 8                             |           |
| Состоя                | ние                  | Õ                            | 0 0                 | 0              | Õ           | 0         | 0                             |           |
|                       |                      |                              | ДАТЧИКИ             |                |             |           |                               |           |
| N                     | lō                   | Тип                          | L                   | Показани       |             |           |                               |           |
|                       | 1                    | Термореле №1<br>Термореле №2 |                     |                | 22.7        | °℃        |                               |           |
|                       | 3                    | Влажность                    |                     |                |             |           |                               |           |
|                       | 4                    | Напряжение                   |                     |                | 12.         | 6 V       |                               |           |
|                       |                      |                              |                     |                |             |           |                               |           |
|                       |                      |                              | ВЕКТОР-С5           |                |             |           |                               |           |
|                       | № счётч              | ника                         | Значен              | ие             |             |           |                               |           |
|                       | 1                    |                              | 5.00000             | 0(1)           | X           |           |                               |           |
|                       | 2                    |                              | 5.00000             | 0(1)           | X           |           |                               |           |
|                       | 3                    |                              | 5.00000             | 0(1)           | ×           |           |                               |           |
|                       | 1                    |                              | 5.00000             | (1)            | X           |           |                               |           |

На данной вкладке отображаются активные сигналы на входах, данные о температуре, влажности, напряжении питания, а также показания модуля счётчика импульсов «BEKTOP-C5». Данные обновляются в реальном времени с периодом в 1 сек.

Для показаний датчиков контролируется выход их за пределы установленных диапазонов (см. далее). В случае выхода показаний за эти пределы они отображаются красным цветом.

Если какой-либо датчик не подключён к устройству, то вместо его показаний будет выводиться «– – –».

В скобках рядом со значением конкретного счётчика отображается текущее логическое состояние его входа (1 – нет активного сигнала, 0 – вход замкнут на «землю»).

Любой счётчик можно сбросить в ноль нажатием кнопки 🗵

#### ТЕРМОДАТЧИКИ

| ETHERNE      | Т-контроллер              | "КОРТЕ                | KC 3x8'               |           |        | ~            |  |
|--------------|---------------------------|-----------------------|-----------------------|-----------|--------|--------------|--|
|              |                           |                       |                       |           |        |              |  |
| информация   | ОРМАЦИЯ СЕТЬ СВЯЗЬ RS-485 |                       |                       |           | входы  | РЕЛЕ         |  |
| ДАТЧИКИ      | ТЕРМОДАТЧИКИ              | событ                 | ия д                  | АТА/ВРЕМЯ | ПРОЧЕЕ | BEKTOP-C5    |  |
|              |                           |                       |                       |           |        | DESUNACHUCID |  |
|              |                           | TE                    | Р <mark>МОДА</mark> Т | чики      |        |              |  |
| Термореле №1 | 1 Терморел                | 1e <mark>№</mark> 2 2 |                       |           |        |              |  |
| № Темп-      | pa A                      | дрес                  | N                     | № Темп-ра | A      | дрес         |  |
| 1 22.6       | °C 000005442326           | X                     | <                     | 2         |        | Χ <          |  |
| 3            |                           | X                     | < 4                   | 1         |        | Χ <          |  |
| 5            |                           | X                     | < (                   | 5         |        | X <          |  |
| 7            |                           | X                     | <                     | 3         |        | X <          |  |
| 9            |                           | X                     | < 1                   | 0         |        | X <          |  |
| 11           |                           | X                     | < 1                   | 2         |        | X <          |  |
| 13           |                           | X                     | < 1                   | 4         |        | X <          |  |
| 15           |                           | X                     | < 1                   | 6         |        | X <          |  |
| 17           |                           | X                     | < 1                   | 8         |        | X <          |  |
| 19           |                           | X                     | < 2                   | 0         |        | X <          |  |
| 21           |                           | X                     | < 2                   | 2         |        | X <          |  |
| 23           |                           | X                     | < 2                   | 4         |        | X <          |  |
| 25           |                           | X                     | < 2                   | 6         |        | X <          |  |
| 27           |                           | X                     | < 2                   | 8         |        | X <          |  |
| 29           |                           | X                     | < 3                   | 0         |        | X <          |  |
| 31           |                           | X                     | < 3                   | 2         |        | X <          |  |
| 33           |                           | X                     | < 3                   | 4         |        | X <          |  |
| 35           |                           | X                     | < 3                   | 6         |        | X <          |  |
| 37           |                           | X                     | < 3                   | 8         |        | X <          |  |
| 39           |                           | X                     | < 4                   | 0         |        | X <          |  |
| 41           |                           | X                     | < 4                   | 2         |        | X <          |  |
| 43           |                           | X                     | 4                     | 4         |        | X <          |  |
| 45           |                           | X                     | < 4                   | 0         |        | X <          |  |
| 4/           |                           | X                     | 4                     | 8         |        |              |  |

В таблице отображается информация о зарегистрированных датчиках температуры и их текущих показаниях. Если какой-то датчик не подключён или неисправен, то в текущей позиции будут высвечиваться символы «– – –».

Обновление показаний датчиков происходит с периодом в 2 сек.

Для регистрации датчиков их необходимо поочерёдно по одному подключать к контроллеру и нажимать в соответствующем поле кнопку ( <a>). После этого в него автоматически будет вставлен адрес датчика. Для очистки поля адреса нужно нажать кнопку ( <>>). Регистрировать датчики можно в любом порядке.

В полях «Термореле №1» и «Термореле №2» указываются номера датчиков температуры, показания которых можно использовать при формировании событий и привязок реле. При этом показания датчика из поля «Термореле №1» также передаются в событии мониторинга (см. раздел **ДАННЫЕ МОНИТОРИНГА**).

По окончанию регистрации всех датчиков необходимо нажать кнопку «Сохранить», после чего их адреса будут сохранены в энергонезависимой памяти устройства. Для отмены введённых значений следует нажать кнопку «Отмена».

#### события

|                                                      |                                                                                                    | 00.001                                                                            | <b>BG</b> 495                                                                           |           |             |                               |           |
|------------------------------------------------------|----------------------------------------------------------------------------------------------------|-----------------------------------------------------------------------------------|-----------------------------------------------------------------------------------------|-----------|-------------|-------------------------------|-----------|
| ИНФОРМАЦИЯ<br>ДАТЧИКИ                                | СЕТЬ<br>ТЕРМОДАТЧИКИ                                                                                                    | СВЯЗЬ<br>СОБЫТИЯ                                                                  | RS-485<br>ДАТА/ВРЕМЯ                                                                    | ПР        | ОДЫ<br>DЧЕЕ | РЕЛЕ<br>ВЕКТОР-С<br>БЕЗОПАСНО | :5<br>СТЬ |
|                                                      |                                                                                                    | СОБ                                                                               | ытия                                                                                    |           |             |                               |           |
|                                                      | Параметр                                                                                                    |                                                                                   | Зна                                                                                     | чение     |             |                               |           |
| Терм<br>Влаж<br>Напр<br>Инте<br>Инте<br>Пери<br>Изме | ореле №2 (°С)<br>(ность (%)<br>яжение (V)<br>рвал времени №1<br>рвал времени №2<br>од проверки (сек)<br>нение состояния в: | М<br>М<br>Ю<br>(0)<br>(0)<br>(0)<br>(0)<br>(0)<br>(0)<br>(0)<br>(0)<br>(0)<br>(0) | IN 45 MAX 125<br>IN 0 MAX 99<br>IN 9 MAX 65<br>0:00 - 00:00<br>0:00 - 00:00<br>Извещать | Сохранить | Регуля      | енить                         |           |

Под событием понимается:

1) изменение состояния входов;

2) выход показаний датчиков за установленные диапазоны;

3) выход за пределы временного интервала.

Первые два типа событий являются тревожными. При их возникновении происходит внеочередная отсылка данных на сервер. При этом такой пакет данных помечается как тревожное событие и соответствующим образом обрабатывается на сервере.

Для датчиков задаются числовые пределы, для входов указывается флаг необходимости контроля за их состоянием, временные интервалы задаются с точностью до минуты.

Значение «Период проверки» задаёт период с которым производится контроль выхода показаний датчиков за установленные пределы.

Любое событие может использоваться при автоматическом управлении электромагнитными реле (см. вкладку «РЕЛЕ»).

Диапазон температур, заданный в поле «Термореле №1» используется для контроля за температурой всех датчиков, подключённых к контроллеру, а также для привязки к одному из электромагнитных реле. Диапазон температур из поля «Термореле №2» может использоваться только для привязки к одному из электромагнитных реле.

Для любого диапазона температур можно установить флаг «Регулятор», который переключит логику работы привязанного электромагнитного реле в режим терморегулятора. В этом режиме исполнительное устройство будет включаться при снижении температуры ниже значения MIN и выключается при достижении значения MAX.

Таким образом значение МАХ задаёт контрольную точку температуры, а разница МАХ-MIN – гистерезис для уменьшения числа переключений реле.

После изменения данных настроек следует нажать кнопку «Сохранить», после чего настройки будут сохранены в энергонезависимой памяти устройства. Для отмены введённых значений следует нажать кнопку «Отмена».

# ДАТА/ВРЕМЯ

| ИНФОРМАЦИЯ<br>ДАТЧИКИ | СЕТЬ<br>ТЕРМОДАТЧИКИ  | СВЯЗЬ<br>СОБЫТИЯ | RS-485<br>ДАТА/ВРЕМЯ | ВХОДЫ<br>ПРОЧЕЕ | РЕЛЕ<br>ВЕКТОР-С5<br>БЕЗОПАСНОСТЬ |
|-----------------------|-----------------------|------------------|----------------------|-----------------|-----------------------------------|
|                       |                       | ДАТА             | ВРЕМЯ                |                 |                                   |
|                       | Параметр              |                  | Знач                 | чение           |                                   |
| Текуц<br>Текуц        | цая дата<br>цее время | 20               | 5.01.2016<br>2:24:33 |                 |                                   |
|                       |                       |                  | Синхр. с ПК С        | охранить Отм    | енить                             |
|                       |                       |                  |                      |                 |                                   |
|                       |                       |                  |                      |                 |                                   |
|                       |                       |                  |                      |                 |                                   |
|                       |                       |                  |                      |                 |                                   |
|                       |                       |                  |                      |                 |                                   |
|                       |                       |                  |                      |                 |                                   |
|                       |                       |                  |                      |                 |                                   |
|                       |                       |                  |                      |                 |                                   |

На данной вкладке отображается текущая дата/время из встроенных часов/календаря. Можно вручную скорректировать данные значения. После их изменения следует нажать кнопку «Сохранить», после чего введённые дата/время будут установлены в часах/календаре. Для отмены введённых значений следует нажать кнопку «Отмена». Кнопка «Синхр. С ПК» позволяет автоматически задать дату и время, установленные на компьютере, с которого производится управление устройством.

#### ПРОЧЕЕ

| ИНФОРМАЦИЯ                                                        | СЕТЬ                | СВЯЗЬ   | RS    | 485             | входы     | РЕЛЕ         |
|-------------------------------------------------------------------|---------------------|---------|-------|-----------------|-----------|--------------|
| ДАТЧИКИ                                                           | ТЕРМОДАТЧИКИ        | совытия | ДАТА/ | BPEN            | ия прочее | БЕЗОПАСНОСТЬ |
|                                                                   |                     |         |       |                 |           |              |
|                                                                   |                     | ПРС     | ОЧЕЕ  |                 |           |              |
|                                                                   | Параметр            |         |       |                 | Значен    | ие           |
| Дублировать о                                                     | тветы STEP на сер   | вер     |       |                 | Да        |              |
| Состояние реле при включении 🔲 Восс                               |                     |         |       | Восстанавливать |           |              |
| Отправлять адрес термореле №1 на сервер через порт 🛛 Да<br>RS-485 |                     |         |       |                 |           |              |
| Использовать сервис "KORTEX CLOUD" Да                             |                     |         |       |                 |           |              |
| Ключ доступа і                                                    | ч доступа к сервису |         |       |                 |           |              |
|                                                                   |                     |         |       |                 | Coxpa     | ить Отменить |
|                                                                   |                     |         |       |                 | - Company |              |
|                                                                   |                     |         |       |                 |           |              |
|                                                                   |                     |         |       |                 |           |              |
|                                                                   |                     |         |       |                 |           |              |
|                                                                   |                     |         |       |                 |           |              |
|                                                                   |                     |         |       |                 |           |              |
|                                                                   |                     |         |       |                 |           |              |
|                                                                   |                     |         |       |                 |           |              |
|                                                                   |                     |         |       |                 |           |              |
|                                                                   |                     |         |       |                 |           |              |

На вкладке «ПРОЧЕЕ» можно установить флаг необходимости дублирования ответов STEP на сервер, флаг восстановления состояния электромагнитных реле при включении контроллера и задать параметры доступа к облачному сервису <u>«KORTEX.CLOUD»</u>.

При установленном флаге дублирования ответов STEP на сервер ответы отсылаются на только на тот IP-адрес, с которого пришла команда, но и на IP-адрес сервера.

Если установлен флаг восстановления состояния реле, то контроллер с периодом в 30 сек будет сохранять текущее состояние электромагнитных реле в своей внутренней энергонезависимой памяти. При выключении и последующем включении контроллера состояние реле будет автоматически восстановлено.

При установленном флаге отправки адреса термореле №1 на сервер в случае подключения нового термодатчика или же любого другого устройства, работающего по протоколу 1-Wire, на сервер будет отправлено значение его адреса. При этом будет использоваться порт, заданный на вкладке «RS-485».

При подключении вместо термодатчика считывателя RFID-карт, работающего по протоколу 1-Wire, можно реализовать простейшую систему контроля и управления доступом (СКУД). При этом контроллер будет выполнять роль считывателя карт, а также управлять, например, электромагнитным замком с помощью одного из своих реле. Флаг использования сервиса «KORTEX CLOUD» отвечает за передачу данных мониторинга в данный сервис. При этом в соответствующем поле должен быть указан уникальный ключ доступа к сервису (можно узнать в своём <u>личном кабинете</u>).

Кроме этого на вкладке «СВЯЗЬ» должны быть следующие параметры:

- ІР-адрес сервера 109.195.163.154
- UDP-порт 5847
- Период передачи данных от 60 до 999 сек

Также в сетевых настройках (см. вкладку «СЕТЬ») должны быть выполнены настройки подключения контроллера к маршрутизатору с выходом в Интернет.

После изменения данных настроек следует нажать кнопку «Сохранить», после чего настройки будут сохранены в энергонезависимой памяти устройства. Для отмены введённых значений следует нажать кнопку «Отмена».

# **BEKTOP-C5**

| информация | СЕТЬ         | СВЯЗЬ   | RS-485   |        | входы   | РЕЛЕ                     |
|------------|--------------|---------|----------|--------|---------|--------------------------|
| ДАТЧИКИ    | ТЕРМОДАТЧИКИ | события | ДАТА/ВРЕ | МЯ     | ПРОЧЕЕ  | ВЕКТОР-С5<br>БЕЗОПАСНОСТ |
|            |              | BEKT    | OP-C5    |        |         |                          |
|            | № счётчика   | Значен  | ие       | Коэфф  | оициент |                          |
|            | 1            | 5.000   | 1.       | 000000 |         |                          |
|            | 2            | 5.000   | 1.       | 000000 |         |                          |
|            | 3            | 5.000   | 1.       | 000000 |         |                          |
|            | 4            | 5.000   | 1        | 000000 |         |                          |
|            |              |         |          |        |         |                          |
|            |              |         |          |        |         |                          |

На вкладке «ВЕКТОР-С5» можно задать начальные значения одноимённого модуля счётчика импульсов, а также пересчётные коэффициенты. Последние необходимы для отображения текущий показаний счётчиков на странице «ДАТЧИКИ» в реальных значениях (кВт×ч, куб. м и т.п.). Коэффициенты и значения счётчиков могут задаваться в виде дробных чисел.

После изменения данных настроек следует нажать кнопку «Сохранить», после чего настройки будут сохранены в энергонезависимой памяти устройства. Для отмены введённых значений следует нажать кнопку «Отмена».

# **БЕЗОПАСНОСТЬ**

| III ETHERN                                                 | ЕТ-контроллер           | "КОРТЕКС З | x8"          |       |                   |  |  |
|------------------------------------------------------------|-------------------------|------------|--------------|-------|-------------------|--|--|
| ИНФОРМАЦИЯ                                                 | СЕТЬ                    | СВЯЗЬ      | RS-485       | ВХОДЫ | РЕЛЕ<br>ВЕКТОР-С5 |  |  |
|                                                            |                         |            | д, ст. ст.н. |       | БЕЗОПАСНОСТЬ      |  |  |
|                                                            |                         | БЕЗОПА     | АСНОСТЬ      |       |                   |  |  |
|                                                            | Параметр                |            | Зна          | чение |                   |  |  |
| Теку<br>Новь                                               | щий пароль<br>ій пароль |            |              |       |                   |  |  |
| (допустныные симеолы [аz, АZ, 09])<br>Повтор нового пароля |                         |            |              |       |                   |  |  |
|                                                            | Сохранить Отменить      |            |              |       |                   |  |  |
|                                                            |                         |            |              |       |                   |  |  |
|                                                            |                         |            |              |       |                   |  |  |
|                                                            |                         |            |              |       |                   |  |  |
|                                                            |                         |            |              |       |                   |  |  |
|                                                            |                         |            |              |       |                   |  |  |
|                                                            |                         |            |              |       |                   |  |  |
|                                                            |                         |            |              |       |                   |  |  |

На вкладке «БЕЗОПАСНОСТЬ» можно изменить пароль доступа к настройкам устройства. Для этого требуется ввести старый пароль и два раза новый пароль. Допустимы только цифры от «0» до «9» и буквы от «а» до «z» в верхнем и нижнем регистрах.

После ввода пароля следует нажать кнопку «Сохранить». Если всё введено верно, новый пароль будет сохранён в энергонезависимой памяти устройства. Если при вводе были допущены какие-то ошибки, то будет выведено соответствующее сообщение.

Для отмены введённых значений следует нажать кнопку «Отмена».

# НАСТРОЙКА ВИРТУАЛЬНОГО СОМ-ПОРТА

C Ethernet-контроллером поставляется бесплатная программа COM2UDP, позволяющая организовать в операционной системе класса Windows виртуальный COM-порт, работа с которым с точки зрения внешней программы ничем не отличается от работы с аппаратным портом. Это позволяет осуществлять управление устройством через COM-порт по точно такому же протоколу обмена, что и в случае UDP.

Структурная схема организации виртуального порта показана ниже:

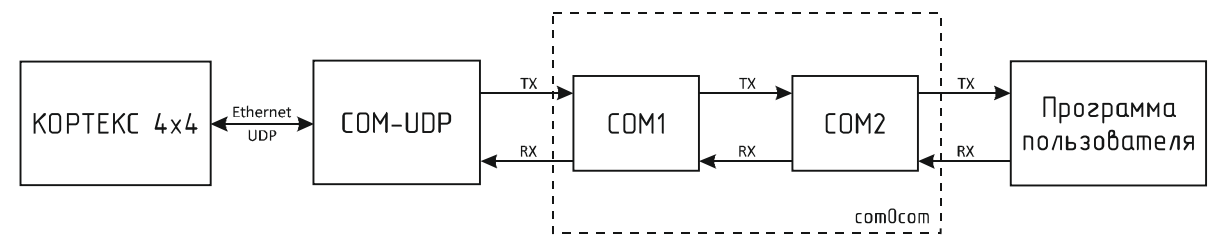

Вначале в системе создаётся пара виртуальных СОМ-портов (СОМ1 и СОМ2) при помощи бесплатной программы com0com (<u>http://sourceforge.net/projects/com0com</u>). Данные порты также виртуально связываются друг с другом, то есть данные, отсылаемые в один порт, принимаются через другой и наоборот.

При помощи этой виртуальной пары осуществляется связь программы COM2UDP с любым пользовательским программным обеспечением, работающим с COM-портом. Для этого один порт (COM1) нужно открыть в программе COM2UDP, а второй (COM2) – в пользовательской программе.

В результате программа COM2UDP перехватывает все данные, которые пользовательская программа отсылает в порт COM2, и передаёт их Ethernet-реле по протоколу UDP.

Данные от Ethernet-контроллера принимаются в обратном порядке – устройство отсылает их по протоколу UDP программе COM2UDP, которая в свою очередь пересылает данные в порт COM1, из которого они поступают в порт COM2 и принимаются программой пользователя.

Далее будет описан порядок установки и настройки программ com0com и COM2UDP.

#### Установка программы сот0сот

Для установки программы com0com необходимо запустить соответствующий файл установки: setup\_com0com\_W7\_x86\_signed.exe для 32-битной версии операционной системы и setup\_com0com\_W7\_x64\_signed.exe для 64-битной версии.

После запуска файла установки на экране появится следующее окно:

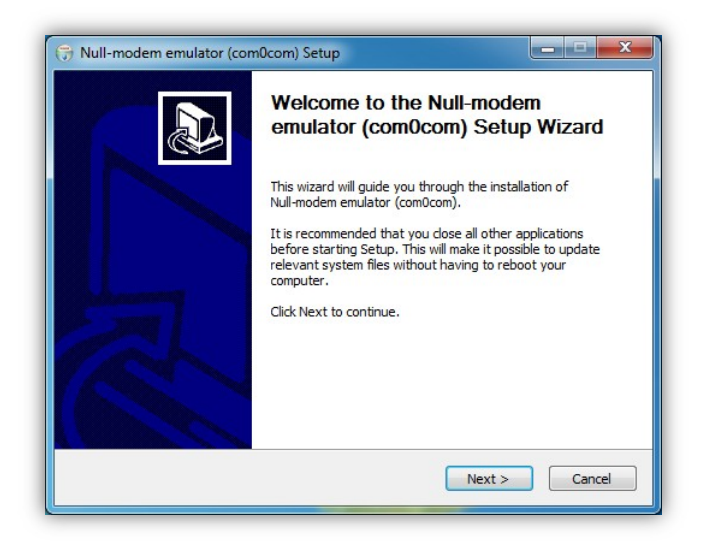

Следует нажать кнопку «Next», после чего будет выведен текст лицензионного согла-

шения:

| License Agreeme<br>Please review the   | ent<br>license terms befo                 | re installing                  | Null-modem em             | lator (com0com | n. (*      |
|----------------------------------------|-------------------------------------------|--------------------------------|---------------------------|----------------|------------|
|                                        |                                           |                                |                           |                |            |
| Press Page Down                        | to see the rest of t                      | the agreem                     | ent.                      |                |            |
| GNU GENERAL PL                         | JBLIC LICENSE                             |                                |                           |                | •          |
| Version 2, June 1                      | .271                                      |                                |                           |                |            |
| Copyright (C) 198                      | <ol> <li>Suite 330, Boston</li> </ol>     | MA 0211                        | ation, Inc.               |                |            |
|                                        | 20102 2007 2003001                        |                                | 1007,00A                  |                |            |
| Everyone is perm<br>of this license do | itted to copy and d<br>cument, but changi | listribute ve<br>ina it is not | rbatim copies<br>allowed. |                |            |
| Describle                              |                                           |                                |                           |                |            |
| The licenses for n                     | nost software are d                       | designed to                    | take away your            | freedom to sha | re and 👻   |
| If you accept the                      | terms of the agree                        | ment click                     | Agree to conti            | ue You must a  | ccent the  |
| agreement to inst                      | all Null-modem emu                        | ilator (com0                   | com).                     | act rod mast a | recept the |
|                                        |                                           |                                |                           |                |            |
| illsoft Install System                 | n v2.46                                   |                                |                           |                |            |

Для продолжения установки нужно подтвердить своё согласие с пунктами данного соглашения нажатием кнопки «I Agree». В появившемся окне следует отметить следующие компоненты для установки и нажать кнопку «Next»:

| Choose Components<br>Choose which features of Null-             | modem emulator (com0com) you                                                 | u want to install.                                                                |
|-----------------------------------------------------------------|------------------------------------------------------------------------------|-----------------------------------------------------------------------------------|
| Check the components you wa<br>install. Click Next to continue. | nt to install and uncheck the cor                                            | nponents you don't want to                                                        |
| Select components to install:                                   | com0com       Start Menu Shortcuts       CNCA0 <-> CNCB0       COM# <-> COM# | Description<br>Position your mouse<br>over a component to<br>see its description. |
| Space required: 331.0KB                                         |                                                                              |                                                                                   |
|                                                                 |                                                                              |                                                                                   |

Далее следует указать путь, по которому будет установлена программа, и нажать кнопку «Install»:

| Choose Install Location                                                                                                    | (Non                                                                                                    |
|----------------------------------------------------------------------------------------------------|----------------------------------------------------------------------------------------------------|
| Choose the folder in which to install Nul                                                                                                    | I-modem emulator (com0com).                                                                                   |
| Setup will install Null-modem emulator (c<br>different folder, dick Browse and select                                                                                  | com0com) in the following folder. To install in a<br>another folder. Click Install to start the installation. |
|                                                                                                    |                                                                                                    |
| Destination Folder                                                                                                    |                                                                                                    |
| Destination Folder                                                                                                    |                                                                                                    |
| Destination Folder<br>C:\Program Files (x86)\com0com                                                                                                    | Browse                                                                                                    |
| Destination Folder                                                                                                    | Browse                                                                                                    |
| Destination Folder<br>C: Program Files (x85) (comDcom)<br>Space required: 331.0KB<br>Space available: 47.8GB                                                           | Browse                                                                                                    |
| Destination Folder           C:/Program Files (x86)/com0com           Space required: 331.0KB           Space available: 47.8GB           ullsoft Install System v2.46 | Browse                                                                                                    |

В процессе установки несколько раз могут быть выведены предупреждения о невозможности проверки издателя драйверов. Во всех случаях необходимо выбрать пункт «Все равно установить этот драйвер»:

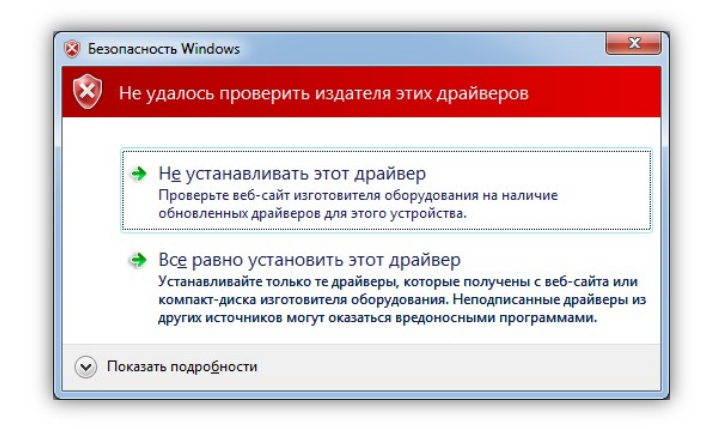

После окончания установки появится следующее окно:

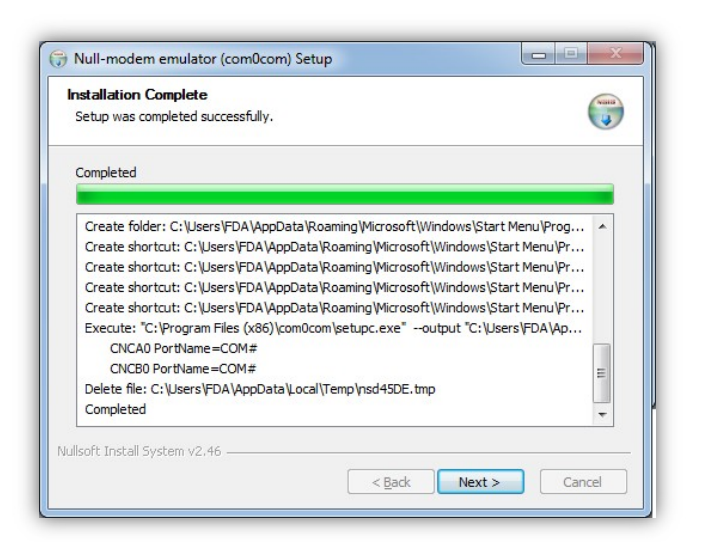

Следует нажать кнопку «Next», а в новом окне отметить пункт «Launch Setup» для запуска консоли настроек и нажать кнопку «Finish»:

| 🕞 Null-modem emulator (con | n0com) Setup                                                          |
|----------------------------|-----------------------------------------------------------------------|
|                            | Completing the Null-modem<br>emulator (com0com) Setup Wizard          |
|                            | Null-modem emulator (com0com) has been installed on your<br>computer. |
|                            | Click Finish to dose this wizard.                                     |
|                            | I aunch Setup                                                         |
|                            | Show Readme                                                           |
| R                          |                                                                       |
|                            | Visit com0com homepage                                                |
|                            | <back cancel<="" finish="" th=""></back>                              |

После этого будет запущена консоль настроек, где будет показана сформированная пара виртуальных портов (в данном случае СОМ11 и СОМ12):

| ⊡- Virtual Port Pair 0<br>⊕ COM11<br>⊕ COM12 | COM11     COM12       use Ports class     ✓ use Ports class       emulate baud rate     ← emulate baud rate       enable buffer overun     ✓ enable buffer overun       enable buffer overun     ✓ enable buffer overun       enable colusive mode     ← enable buffer overun       enable kudusive mode     ← enable buffer overun       enable kudusive mode     ← enable hidden mode       RX     ← RX       TX     ← TX       DTR     ← DTR       DSR     ← DSR       DCD     ← CTS       RTS     ← CTS       RI     ← RI       OUT1     ← OUT1       OUT2     ← OPEN |
|----------------------------------------------|----------------------------------------------------------------------------------------------------|
|----------------------------------------------|----------------------------------------------------------------------------------------------------|

Следует в настройках каждого порта отметить пункты «use Ports class» и «enable buffer overrun», после чего нажать кнопку «Apply».

На этом настройка программы com0com закончена. В операционной системе зарегистрирована виртуальная пара связанных друг с другом портов, информацию о которых можно посмотреть в «Диспетчере устройств».

# Установка программы COM2UDP

Программа COM2UDP не требует установки. Достаточно запустить файл COM2UDP.exe, после чего на экране появится основное окно программы:

| COM2UDP     |                                                                   |
|-------------|-------------------------------------------------------------------|
| Настройки ? |                                                                   |
| N#          | Данные                                                            |
|             |                                                                   |
|             |                                                                   |
|             |                                                                   |
|             |                                                                   |
|             |                                                                   |
|             |                                                                   |
|             |                                                                   |
|             |                                                                   |
|             |                                                                   |
| Очистить    | <ul> <li>Передано (байт): 0</li> <li>Принято (байт): 0</li> </ul> |
| COM5 192.16 | 8.0.126 (1200) Версия: 2.1 //                                     |

В данном окне отображаются данные, передаваемые в Ethernet-контроллер от программы пользователя и ответы контроллера. Счётчики переданных и принятых данных отображаются на панели под данным окном. Можно очистить окно от данных, нажав кнопку «Очистить». При этом также будут обнулены счётчики.

Внешний вид окна программы в режиме приёма-передачи данных показан ниже:

| N≠<br>237  | Данные                                           |   |
|------------|--------------------------------------------------|---|
| 237        |                                                  | - |
| 229        | 66 64 61 20                                      |   |
| 200        | 66 64 61 20                                      |   |
| 239        | 66 64 61 20 66 64 61                             |   |
| 240        | 20 66 64 61 20                                   |   |
| 241        | 66 64 61 20                                      |   |
| 242        | 66 64 61 20                                      |   |
| 243        | 66 64 61 20                                      |   |
| 244        | 🔶 66 64 61 20                                    |   |
| 245        | 🔶 66 64 61 20                                    |   |
| 246        | 🔶 66 64 61 20                                    |   |
| 247        | 🔶 66 64 61 20                                    |   |
| 248        | 66 64 61 20                                      |   |
|            |                                                  |   |
| 6 64 61 20 |                                                  |   |
| Очистить   | 🔶 Передано (байт): 1284<br>💠 Принято (байт): 172 |   |

После первого запуска программы COM2UDP необходимо выбрать COM-порт, посредством которого будет осуществляться обмен с программой com0com, а также настроить сетевые параметры для обмена данными по UDP-протоколу.

Для выбора нужного СОМ-порта следует выбрать пункт «СОМ-порт...» меню «Настройки»:

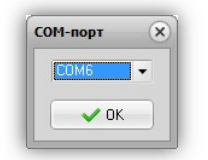

В появившемся окне следует выбрать необходимый СОМ-порт и нажать кнопку «ОК».

Для настройки обмен данными по UDP-протоколу следует выбрать пункт «Параметры...» меню «Настройки»:

| 192         . 168         . 126         120           Формат данных:         .         .         .         .           ASCII         •         .         .         .         . | IP адрес устр | ойства:   | UDP-nopt:           |
|----------------------------------------------------------------------------------------------------|---------------|-----------|---------------------|
| Формат данных:<br>ASCII • Сворачивать при запуск.                                                                                                    | 192 . 168     | . 0 . 126 | 1200                |
|                                                                                                    | ASCII         | 🔽 🗌 Свор  | ачивать при запуске |

В данном окне указывается IP-адрес устройства и UDP-порт, заданный на вкладке «СВЯЗЬ» встроенного Web-интерфейса.

В списке «Формат данных» можно выбрать один из трёх вариантов отображения данных в главном окне программы:

НЕХ – шестнадцатеричное;

DEC – десятичное;

ASCII – текстовое в формате ASCII.

Если отметить пункт «Сворачивать при запуске», программа будет запускаться в свёрнутом виде. Значок программы будет отображаться в панели иконок, рядом с часами. Открытие окна программы можно осуществить двойным щелчком мыши на этом значке:

| ф, |       | K    |    |
|----|-------|------|----|
| 6  | T     | OM-U | DP |
| 9  | Ţ     |      |    |
| Ha | строи | ть   | 1  |

Для работы со встроенным в контроллер портом RS-485 в программе COM2UDP следует указать соответствующий UDP-порт, заданный на вкладке «RS-485» встроенного Webинтерфейса.

# Обновление встроенного ПО Ethernet-контроллера

Программа COM2UDP позволяет выполнять обновление встроенного программного обеспечения Ethernet-контроллера. Для этого следует выбрать пункт «Обновление ПО устройства...» меню «Настройка». Будет выполнен запрос информации о текущей версии Ethernetконтроллера и выведено следующее окно:

| Текушая версия   | 2.1 b360          |
|------------------|-------------------|
| Ревизия ENC      | B7                |
| мас-адрес        | 00:04:A3:9F:14:10 |
| UID              | 400000000         |
| Тип устройства   | КОРТЕКС 3х8       |
| Новая версия     |                   |
| Файл с новым ПО: |                   |
| 1                | ( <del>3</del> )  |
|                  |                   |

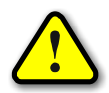

ВНИМАНИЕ! Если вместо соответствующих значений будут выведены строки «– – –», то следует проверить правильность подключения устройства и сетевые настройки.

Для выбора файла с новым ПО следует нажать кнопку 🧭 и выбрать соответствующий файл:

| A - + 🖪 « M                                                                                                    | CU > Main > dist > default > production | v c.             | Поиск: production | 0      |
|----------------------------------------------------------------------------------------------------|-----------------------------------------|------------------|-------------------|--------|
|                                                                                                    | co / Main / disc / deladic / production | + U              | riouca production | ~      |
| Упорядочить 🔻 Созд                                                                                                    | ать папку                               |                  | ==                | • 🔲 🤇  |
| 🖉 Яндекс.Диск \land                                                                                                    | Имя                                     | Дата изменения   | Тип               | Размер |
| Car Drive                                                                                                    | kxt_2_1b361.hex                         | 24.02.2015 14:16 | Файл "НЕХ"        | 167 KE |
| Chebrive                                                                                                    | Main.production.hex                     | 24.02.2015 15:14 | Файл "НЕХ"        | 167 KE |
| 🖳 Мой компьютер                                                                                                    |                                         |                  |                   |        |
| <ul> <li>Мой компьютер</li> <li>Видео</li> <li>Документы</li> <li>Загрузки</li> <li>Изображения</li> <li>Музыка</li> <li>Рабочий стол</li> <li>Яндекс.Диск</li> <li>SYSTEM (C:)</li> <li>WORK (D:)</li> </ul> |                                         |                  |                   |        |

После этого следует нажать кнопку «Записать», и начнётся процесс обновления ПО:

| Обновление ПО устр | ойства 🗙                                            |
|--------------------|-----------------------------------------------------|
| Текущая версия     | 2.1 0300                                            |
| МАС-адрес          | 00:04:A3:9F:14:10                                   |
| UID                | 400000000                                           |
| Тип устройства     | KOPTEKC 3x8                                         |
| Новая версия       | 2.1 b361                                            |
| Файл с новым ПО:   |                                                     |
| D:\PROJECTS\KOPTE  | <pre>KC 3x8\MCU\Main\dist\default\productior </pre> |
|                    | Закрыть                                             |

Если запись выполнена успешно, Ethernet-контроллер будет автоматически перезагружен. После этого в течение нескольких секунд устройство проверит новое ПО (при этом светодиоды «Режим» и «Связь» будут одновременно моргать) и затем перейдёт в рабочий режим.

# УПРАВЛЕНИЕ УСТРОЙСТВОМ

Управление Ethernet-контроллером может осуществляться по UDP и HTTP протоколу. UDP протокол прост в реализации и позволяет минимизировать сетевой трафик, а HTTP протокол позволяет использовать для управления обычный интернет-браузер.

# UDP-протокол

При управлении Ethernet-контроллером через UDP-протокол для адресации используется IP-адрес и номер порта. Устройство работает по принципу «запрос-ответ».

Передача данных осуществляется по протоколу STEP (Simple TExt Protocol), который предназначен для обмена данными по каналу, обеспечивающему целостность передаваемых данных. Таким каналом как раз и является Ethernet.

Протокол STEP является очень простым и наглядным за счёт того, что не использует сложного кодирования данных и расчёта контрольных сумм. Данные передаются в 16-ричном текстовом виде (по два символа на один логический байт). При этом 16-битные значения передаются старшим байтом вперёд. Символьные и строковые данные передаются в кодировке Windows-1251.

Формат пакета данных приведён ниже:

#### : <cmd> <data0> <data1> ... <dataN> ;

Пакет всегда должен начинаться с двоеточия и заканчиваться точкой с запятой. Между этими двумя символами допустимы только 16-ричные цифры (0...9 и А...F). После двоеточия идёт код команды, а после него данные. Количество данных не передаётся и вычисляется приёмной стороной автоматически. Пример пакета показан ниже (пробелы между символами вставлены для удобства восприятия и в реальной команде должны быть исключены):

# :01 01 00 3A 05;

Здесь код команды – 01 и четыре байта данных – 01, 00, 3А, 05.

#### Описание команд UDP-протокола

Устройство поддерживает пять команд. При успешном выполнении принятой команды выдаётся ответ с кодом команды 0х33, при ошибке – с кодом 0х22.

\_\_\_\_\_

*cmSetRelays* – включение/отключение электромагнитных реле.

<u>Описание</u>: задаёт индивидуальное состояние каждого электромагнитного реле. Включённому состоянию соответствует значение больше 0x00, выключенному – 0x00.

<u>Код команды</u>: 0x01

<u>Данные</u>: <relay1>, <relay2>, <relay3>, 0x00

<u>Ответ</u>:

<u>Команда</u>: 0x33

Данные: <relay1>, <relay2>, <relay3>, 0x00 – изменённые состояния электромагнит-

ных реле

------

*cmSetRelay* – изменение состояния конкретного электромагнитного реле.

<u>Описание</u>: включает/отключает электромагнитное реле с заданным номером. Номер должен быть от 1 до 3. Включённому состоянию соответствует значение больше 0x00, выключенному – 0x00.

<u>Код команды</u>: 0x31 <u>Данные</u>: <num\_relay>, <state> <u>Ответ</u>:

\_\_\_\_\_

<u>Команда</u>: 0x33

<u>Данные</u>: <relay1>, <relay2>, <relay3>, 0x00 – изменённые состояния электромагнитных реле

cmSetRelayWithDelay - кратковременное переключение электромагнитного реле.

<u>Описание</u>: включает электромагнитное реле с заданным номером на определённое время, по истечению которого реле будет автоматически выключено. Номер реле должен быть 1, 2 или 3, величина времени включения задаётся в миллисекундах в пределах от 1 до 65535.

<u>Код команды</u>: 0x32

<u>Данные</u>: <num\_relay>, <time>

<u>Ответ</u>:

<u>Команда</u>: 0x33

<u>Данные</u>: <relay1>, <relay2>, 0x00, 0x00 – изменённые состояния электромагнитных

реле

*cmGetInputs* – получение текущего состояния входов.

<u>Описание</u>: считывает состояние входов для подключения внешних датчиков. Сработавшему датчику соответствует значение 0x01, выключенному – 0x00.

<u>Код команды</u>: 0x02 <u>Данные</u>: нет <u>Ответ</u>: <u>Команда</u>: 0x33 <u>Данные</u>: <i1>, <i2>, <i3>, <i4>, <i5>, <i6>, <i7>, <i8> – состояние соответствующего входа

\_\_\_\_\_

*cmGetInfo* – получение информации об устройстве.

<u>Описание</u>: считывает информацию о названии устройства, количестве установленных электромагнитных реле и количестве входов для подключения внешних датчиков.

<u>Код команды</u>: 0х03

<u>Данные</u>: нет

<u>Ответ</u>:

<u>Команда</u>: 0x33

<u>Данные</u>:

0х03 – количество реле

0х08 - количество входов для подключения внешних датчиков

<info\_len> – длина строки с названием устройства

<str<sub>0</sub>>...<str<sub>info\_len</sub>> – текстовая строка с названием устройства

\_\_\_\_\_

*cmGetRelays* – получение текущего состояния электромагнитных реле.

<u>Описание</u>: считывает состояние электромагнитных реле. Включённому реле соответствует значение 0x01, выключенному – 0x00.

<u>Код команды</u>: 0x04

<u>Данные</u>: нет

<u>Ответ</u>:

<u>Команда</u>: 0x33

<u>Данные</u>: <relay1>, <relay2>, <relay3>, 0x00 – состояние соответствующего реле

*cmGetState* – получение информации о текущем состоянии устройства.

<u>Описание</u>: считывает данные о типе устройства, его номере UID, состоянии реле, входов

и датчиков.

<u>Код команды</u>: 0х21

<u>Данные</u>: нет

<u>Ответ</u>:

<u>Команда</u>: 0x33

<u>Данные</u>:

0x02 - тип устройства «КОРТЕКС 3×8»

<UID<sub>32</sub>>- номер UID

<input\_mask> - маска состояния входов

<relay\_mask> - маска состояния реле

<temp<sub>16</sub>> – значение температуры в десятых долях градуса (значение 256 соответствует температуре 25,6 В). Значение –1000 сигнализирует об отсутствии или неисправности датчика

<rh> – значение влажности в % (значение –1000 сигнализирует об отсутствии или неисправности датчика)

<vol<sub>16</sub>> – значение напряжения в децивольтах (значение 574 соответствует напряжению 57,4 В)

Установленный бит в 0-ом разряде маски состояния входов соответствует активному состоянию входа №1,

в 1-ом разряде – входа №2,

во 2-ом разряде – входа №3 и т.д.

Установленный бит в 0-ом разряде маски состояния реле соответствует включённому состоянию реле №1,

в 1-ом разряде – реле №2,

во 2-ом разряде – реле №3.

*стDS18B20* – получение показаний датчиков температуры.

Описание: считывает данные с датчиков температуры DS18B20.

<u>Код команды</u>: 0х41

<u>Данные</u>: нет

<u>Ответ</u>:

<u>Команда</u>: 0x33

<u>Данные</u>:

<mainT> – номер датчика термореле №1

<temp1<sub>16</sub>> – значение температуры датчика №1 в десятых долях градуса (значение 256 соответствует температуре 25,6 В). Значение –1000 сигнализирует об отсутствии или неисправности датчика

<addr1₁...addr1<sub>6</sub>> – адрес (уникальный серийный номер) датчика №1

... аналогично для остальных датчиков с номерами от 2 до 50.

41

*стGetAddrDS18B20* – получение адреса датчика термореле №1. <u>Описание</u>: считывает адрес датчика температуры DS18B20 для термореле №1. <u>Код команды</u>: 0x42 <u>Данные</u>: нет <u>Ответ</u>: <u>Команда</u>: 0x33 <u>Данные</u>: <addr<sub>1</sub>...addr<sub>6</sub>> – адрес (уникальный серийный номер) датчика термореле №1.

cmReadVectorS5 – считывание текущего состояния счётчиков модуля «ВЕКТОР-С5».

<u>Описание</u>: считывает текущие логические состояния входов (1 – нет активного сигнала, 0 – вход замкнут на «землю») и значения соответствующих счётчиков.

<u>Код команды</u>: 0x51

<u>Данные</u>: нет

<u>Ответ</u>:

<u>Команда</u>: 0x33

<u>Данные</u>:

<in1> – логическое состояние входа №1

<cnt1<sub>32</sub>> – значение счётчика №1

<in2> – логическое состояние входа №2

<cnt2<sub>32</sub>> – значение счётчика №2

<in3> – логическое состояние входа №3

<cnt3<sub>32</sub>> – значение счётчика №3

<in4> – логическое состояние входа №4

<cnt4<sub>32</sub>> – значение счётчика №4

<in5> – логическое состояние входа №5

<cnt5<sub>32</sub>> – значение счётчика №5

\_\_\_\_\_

*стСlearVectorC5* – обнуление счётчиков модуля «ВЕКТОР-С5».

<u>Описание</u>: сбрасывает в ноль значение счётчиков.

<u>Код команды</u>: 0x52

<u>Данные</u>:

<n> – номер счётчика (0 – сбросить все счётчики, 1...5 – сбросить конкретный счёт-

чик)

<u>Ответ</u>:

<u>Команда</u>: 0x33 <u>Данные</u>: <n> – номер счётчика

# НТТР-протокол

При управлении Ethernet-контроллером через HTTP-протокол для адресации используется IP-адрес и стандартный 80-й порт.

Обмен данными осуществляется методом GET. Запросы передаётся в виде URL-адресов, данные кодируются в формате XML.

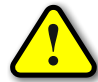

ВНИМАНИЕ! Браузер Internet Explorer не поддерживает аутентификацию через адресную строку, поэтому для работы с НТТР-протоколом следует использовать любой другой браузер.

НТТР-протокол поддерживает несколько запросов. В каждом из них передаётся пароль

для доступа к Web-интерфейсу контроллера, а также его IP-адрес.

```
Получение текущего состояния входов, датчиков и реле
http://admin:<password>@<ip>/sensors.xml
Ответ:
<?xml version="1.0"?>
<sensors>
  <data Inputs="128" Relays="0" TEMP="-1000" RH="-1000" VOL="167"</pre>
        alTemp="0" alRH="0" alVOL="0"/>
</sensors>
```

Атрибуты данного XML-файла имеют следующее назначение:

*Inputs* – маска состояния входов (установленный бит в 0-ом разряде соответствует активному состоянию входа №1, в 1-ом разряде – входу №2, во 2-ом разряде – входу №3 и т.д.).

*Relays* – маска состояния реле (установленный бит в 0-ом разряде соответствует включённому состоянию реле №1, в 1-ом разряде – реле №2, во 2-ом разряде – реле №3).

*ТЕМР1, ТЕМР2* – значение температуры термореле №1 и №2 в десятых долях градуса (значение 256 соответствует температуре 25,6 В). Значение –1000 сигнализирует об отсутствии или неисправности датчика.

*RH* – значение влажности в % (значение –1000 сигнализирует об отсутствии или неисправности датчика).

VOL - значение напряжения в децивольтах (значение 574 соответствует напряжению 57,4 B).

*alTEMP1, alTEMP2* – признак выхода значения температуры термореле №1 и №2 за установленные пределы (0 или 1).

*alRH* – признак выхода значения влажности за установленные пределы (0 или 1).

*alVOL* – признак выхода значения напряжения за установленные пределы (0 или 1).

*CNT1...CNT5* – текущие значения счётчиков модуля «ВЕКТОР-С5».

*ST1...ST5* – текущее состояние входов (1 – нет активного сигнала, 0 – вход замкнуть на «землю», –1 – модуль «ВЕКТОР-С5» не подключён).

# Получение текущего состояния устройства

```
http://admin:<password>@<ip>/info.xml
```

```
Orber:
<?xml version="1.0"?>
<info>
<data MACDst="5C:D9:98:F5:78:E2" MACGW=""
CntTX="0" CntRX="0" StatusPing="0"/>
</info>
```

Атрибуты данного XML-файла имеют следующее назначение:

*MACDst* – MAC-адрес сервера, либо пустое значение, если адрес не был определён.

*МАСGW* – МАС-адрес основного шлюза, либо пустое значение, если адрес не был опре-

делён.

*CntTX* – количество данных, переданных по интерфейсу RS-485.

CntRX – количество данных, принятых по интерфейсу RS-485.

*ADDR\_DS18B20* – адрес подключённого термодатчика DS18B20.

*StatusPing* – статус PING:

- 0 Ожидание получения сетевых настроек от маршрутизатора сети.
- 1 Сервер отвечает на PING-запросы.
- 2 Превышен тайм-аут ответа от сервера.
- 3 Начало перезапуска сетевого оборудования.
- 4 Окончание перезапуска сетевого оборудования.

```
Изменение состояния электромагнитных реле
```

```
Поддерживается два варианта запроса:
```

http://admin:<password>@<ip>/relays.xml?state=<relays\_mask>

И

```
http://admin:<password>@<ip>/relays.xml?num=<num>&value=<value>
```

В первом случае передаётся только один параметр <relays\_mask> – это маска состояния реле (установленный бит в 0-ом разряде соответствует включённому состоянию реле №1, в 1ом разряде – реле №2, во 2-ом разряде – реле №3, в 3-ем разряде – реле №4). Во втором случае передаётся номер электромагнитного реле (1...3) и его состояние (0 – выключить, 1 – включить).

Если никакие параметры в запросе не указывать, тогда запрос просто вернёт текущее состояние электромагнитных реле.

```
Oтвет:
<?xml version="1.0"?>
<relays>
<data Relays="3"/>
</relays>
```

Данный XML-файл имеют единственный атрибут *Relays* – который содержит маску текущего состояния электромагнитных реле. Назначение битов маски аналогично назначению битов вышеописанного параметра <relays\_mask>.

```
<u>Кратковременное переключение электромагнитного реле</u>
http://admin:<password>@<ip>/trigrelay.xml?num=<num_relay>&
time=<timeout relay>
```

Параметр <num\_relay> задаёт номер электромагнитного реле (1 или 2), параметр <timeout\_relay> – время включенного состояния реле в миллисекундах.

После выполнения данного запроса электромагнитное реле с номером <num\_relay> будет включено на время <timeout\_relay>, а затем автоматически выключено.

```
OTBET:
<?xml version="1.0"?>
<trigrelay>
<data NumRelay="1" TimeOut="2000"/>
</trigrelay>
```

Данный XML-файл имеет два атрибута (*NumRelay* и *TimeOut*) назначение которых аналогично параметрам <num\_relay> и <timeout\_relay>.

```
<u>Получение значений датчиков температуры</u>
http://admin:<password>@<ip>/ds18b20.xml
OTBET:
<?xml version="1.0"?>
<ds18b20>
<data MainT="1" T1="225*000006351E94*1" T2="-1000*0*0" T3="-1000*0*0"
T4="-1000*0*0" T5="-1000*0*0" T6="-1000*0*0" T7="-1000*0*0"
```

 $\begin{array}{c} T9 = "-1000 * 0 * 0 " \ T10 = "-1000 * 0 * 0 " \ T11 = "-1000 * 0 * 0 " \ T12 = "-1000 * 0 * 0 " \\ T13 = "-1000 * 0 * 0 " \ T14 = "-1000 * 0 * 0 " \ T15 = "-1000 * 0 * 0 " \ T16 = "-1000 * 0 * 0 " \\ T17 = "-1000 * 0 * 0 " \ T18 = "-1000 * 0 * 0 " \ T19 = "-1000 * 0 * 0 " \ T20 = "-1000 * 0 * 0 " \\ T21 = "-1000 * 0 * 0 " \ T22 = "-1000 * 0 * 0 " \ T23 = "-1000 * 0 * 0 " \ T24 = "-1000 * 0 * 0 " \\ T25 = "-1000 * 0 * 0 " \ T26 = "-1000 * 0 * 0 " \ T27 = "-1000 * 0 * 0 " \ T28 = "-1000 * 0 * 0 " \\ T29 = "-1000 * 0 * 0 " \ T30 = "-1000 * 0 * 0 " \ T31 = "-1000 * 0 * 0 " \ T32 = "-1000 * 0 * 0 " \\ T33 = "-1000 * 0 * 0 " \ T34 = "-1000 * 0 * 0 " \ T35 = "-1000 * 0 * 0 " \ T36 = "-1000 * 0 * 0 " \\ T37 = "-1000 * 0 * 0 " \ T38 = "-1000 * 0 * 0 " \ T39 = "-1000 * 0 * 0 " \ T40 = "-1000 * 0 * 0 " \\ T41 = "-1000 * 0 * 0 " \ T42 = "-1000 * 0 * 0 " \ T43 = "-1000 * 0 * 0 " \ T44 = "-1000 * 0 * 0 " \\ T45 = "-1000 * 0 * 0 " \ T46 = "-1000 * 0 * 0 " \ T47 = "-1000 * 0 * 0 " \ T48 = "-1000 * 0 * 0 " \\ T49 = "-1000 * 0 * 0 " \ T50 = "-1000 * 0 * 0 " /> \\$ 

Атрибуты данного XML-файла имеют следующее назначение:

*MainT* – номер датчика термореле №1.

*T1...T50* – информация о соответствующем датчике. В текстовой строке передаётся три параметра, разделённых знаком «\*»:

• Значение температуры в десятых долях градуса (значение 256 соответствует температуре 25,6 В). Значение –1000 сигнализирует об отсутствии или неисправности датчика.

- Адрес (уникальный серийный номер) датчика.
- Флаг выхода показаний датчика за установленные пределы (0 показания в норме,

1 – выход за пределы).

<u>Получение данных от модуля «ВЕКТОР-С5», сброс счётчиков и установка начальных зна-</u> <u>чений</u>

```
http://admin:<password>@<ip>/vectors5.xml?clear=<clr>&num=<n>&
init=<value>
```

Параметры являются необязательными.

Параметр *clear* задаёт номер счётчика, значение которого необходимо сбросить в ноль (0 – все счётчики, 1...5 – только указанный).

Параметр *num* задаёт номер счётчика, для которого следует установить начальное значение, задаваемое параметром *value*. При значении *num* равном 0 все счётчики инициализируются одним значением, при *num* равным 1...5 инициализируется только указанный счётчик.

Если ни один параметр в запросе не указан, то он вернёт текущее состояние счётчиков.

```
Orber:
<?xml version="1.0"?>
<vectors5>
<data CNT1="0" CNT2="23" CNT3="0" CNT4="0" CNT5="0"
ST1="1" ST2="1" ST3="1" ST4="1" ST5="1"/>
</vectors5>
```

Атрибуты данного XML-файла имеют следующее назначение:

*CNT1...CNT5* – текущие значения счётчиков.

*ST1...ST5* – текущее состояние входов (1 – нет активного сигнала, 0 – вход замкнуть на «землю», –1 – модуль «ВЕКТОР-С5» не подключён).

<u>Получение и изменение пересчётных коэффициентов модуля «BEKTOP-C5»</u> http://admin:<password>@<ip>/vectors5c.xml?coeff1=<c1>&coeff2=<c2>& coeff3=<c3>& coeff4=<c4>& coeff5=<c5>

Параметры <c1>...<c5> – значения пересчётных коэффициентов, которые задаются в виде дробных чисел с разделителем в виде точки.

Данные параметры можно не указывать, тогда запрос просто вернёт текущее значение пересчётных коэффициентов.

# Ответ:

```
<?xml version="1.0"?>
<vectors5coeff>
<data COEFF1="1.10567" COEFF2="1" COEFF3="1" COEFF4="1" COEFF5="1"/>
</vectors5coeff>
```

Атрибуты данного XML-файла имеют следующее назначение:

*СОЕГF1...СОЕГF5* – пересчётный коэффициент соответствующего счётчика.

# ДАННЫЕ МОНИТОРИНГА

Данные мониторинга (состояние входов, реле и датчиков) передаются самим контроллером с интервалом, который настраивается через Web-интерфейс, а также при обнаружении тревожных событий (изменения состояния входов, выход показаний датчиков за установленные пределы и т.п.).

Данные мониторинга передаются в формате XML или STEP (настраивается через Webинтерфейс). При этом передаётся два пакета данных: данные мониторинга и показания датчиков температуры.

#### <u>ΦΟΡΜΑΤ ΧΜL</u>

При выборе формата XML на сервер передаются два файла:

```
<?xml version="1.0"?>
```

<monitoring>

<data DeviceID="2" UID="4294967295" Version="3.2 b946" MsgType="0"
Inputs="0" Relays="0" TEMP="-1000" RH="-1000" VOL="206" MinTEMP="-45"
MaxTEMP="20" MinRH="0" MaxRH="99" MinVOL="9" MaxVOL="65" CNT1="0"
CNT2="23" CNT3="0" CNT4="0" CNT5="0" ST1="1" ST2="1" ST3="1" ST4="1"
ST5="1" KEY="'/>

</monitoring>

#### И

```
<?xml version="1.0"?>
```

```
<ds18b20>
```

```
<data MainT="1" T1="225*00006351E94*1" T2="-1000*0*0" T3="-1000*0*0"
T4="-1000*0*0" T5="-1000*0*0" T6="-1000*0*0" T7="-1000*0*0" T8="-1000*0*0"
T9="-1000*0*0" T10="-1000*0*0" T11="-1000*0*0" T12="-1000*0*0"
T13="-1000*0*0" T14="-1000*0*0" T15="-1000*0*0" T16="-1000*0*0"
T17="-1000*0*0" T18="-1000*0*0" T19="-1000*0*0" T20="-1000*0*0"
T21="-1000*0*0" T22="-1000*0*0" T23="-1000*0*0" T24="-1000*0*0"
T25="-1000*0*0" T26="-1000*0*0" T27="-1000*0*0" T28="-1000*0*0"
T29="-1000*0*0" T30="-1000*0*0" T31="-1000*0*0" T32="-1000*0*0"
T33="-1000*0*0" T34="-1000*0*0" T35="-1000*0*0" T36="-1000*0*0"
T37="-1000*0*0" T38="-1000*0*0" T39="-1000*0*0" T40="-1000*0*0"
T41="-1000*0*0" T42="-1000*0*0" T43="-1000*0*0" T44="-1000*0*0"
T45="-1000*0*0" T46="-1000*0*0" T47="-1000*0*0" T48="-1000*0*0"
T49="-1000*0*0" T50="-1000*0*0"/>
```

Атрибуты первого XML-файла имеют следующее назначение:

Device\_ID – идентификатор устройства (2 – для «КОРТЕКС 3×8»).

**UID** – номер UID устройства.

Version – текстовая строка с версией встроенного программного обеспечения;

*MsgType* – код сообщения (100 – текущее состояние, 200 – изменение состояния входов, 300 – выход показаний датчиков за установленные диапазоны).

*Inputs* – маска состояния входов (установленный бит в 0-ом разряде соответствует активному состоянию входа №1, в 1-ом разряде – входу №2, во 2-ом разряде – входу №3 и т.д.).

*Relays* – маска состояния реле (установленный бит в 0-ом разряде соответствует включённому состоянию реле №1, в 1-ом разряде – реле №2, во 2-ом разряде – реле №3).

*ТЕМР* – значение температуры термореле №1 в десятых долях градуса (значение 256 соответствует температуре 25,6 В). Значение –1000 сигнализирует об отсутствии или неисправности датчика.

*RH* – значение влажности в % (значение –1000 сигнализирует об отсутствии или неис-правности датчика).

*VOL* – значение напряжения в децивольтах (значение 574 соответствует напряжению 57,4 В).

*MinTEMP* – порог минимального значения температуры термореле №1 в градусах.

*MaxTEMP* – порог максимального значения температуры термореле №1 в градусах.

*MinRH* – порог минимального значения влажности в %.

*MaxRH* – порог максимального значения влажности в %.

*MinVOL* – порог минимального значения напряжения в вольтах.

*MaxVOL* – порог максимального значения напряжения в вольтах.

*CNT1...CNT5* – текущие значения счётчиков модуля «ВЕКТОР-С5».

*ST1...ST5* – текущее состояние входов модуля «ВЕКТОР-С5» (1 – нет активного сигнала, 0 – вход замкнуть на «землю», –1 – модуль «ВЕКТОР-С5» не подключён).

Второй XML-файл аналогичен тому, который передаётся при запросе показаний датчиков температуры по протоколу HTTP (см. раздел **НТТР-протокол**).

#### Формат STEP

При выборе формата STEP данные на сервер передаются также двумя пакетами.

Первый аналогичен пакет ответу команду *cmGetState*, а второй – ответу на команду *cmGetDS18B20* (см. раздел **Описание команд UDP-протокола**).

Есть только одно небольшое отличие – вместо кода команды 0x33 для *cmGetState* используется код команды 0xF1, а для *cmGetDS18B20* – 0xF2.

# ΠΡΟΓΡΑΜΜΑ USB-RELAY

Программа USB-Relay предназначена для управления USB-реле серии «КОЛИБРИ» через USB-порт. Но так как система команд Ethernet-контроллера «КОРТЕКС 3×8» аналогична системе команд USB-реле «КОЛИБРИ» за исключением работы со сторожевым таймером (в Ethernet-контроллере его нет), то при соответствующей настройке виртуального СОМ-порта эту про-грамму также можно использовать.

Внешний вид программы показан на рисунке ниже:

| СОМ-порт: СОМ7       | Сворачивать при запуске      |
|----------------------|------------------------------|
| KOPTEKC 3x8 v.1.0    | 0 Ь230                       |
| Сторожевой таймер (М | VDT)                         |
| Период (сек):        | Автоматически управлять WDT  |
|                      | Период (сек): Управляющее ре |
| Тек. значение (сек   | <):                          |
|                      | Режим работы                 |
| Управляющее реле     | е: 💿 Сброс компьютера        |
|                      | О Отключение нагрузки        |
| Установить           | Сбросить                     |
| Входы                | Реле                         |
| 1 2 3 4              | <b>e o</b>                   |
|                      | 1 2 3                        |
| 0 0 0 0              |                              |
| <b>6 7 8</b>         |                              |

После запуска необходимо выбрать один из двух виртуальных СОМ-портов, созданных программой com0com. Второй порт должен быть открыт в программе COM2UDP.

Подробное описание этих двух программ содержится в разделе «**НАСТРОЙКА ВИРТУАЛЬ-НОГО СОМ-ПОРТА**».

Если все настройки произведены правильно и устройство исправно, программа будет отображать текстовое название устройства и номер версии его встроенного программного обеспечения.

Программа будет постоянно опрашивать состояние входов для подключения внешних датчиков и отображать их состояние в поле «Входы». Сработавшему датчику будет соответствовать зелёный цвет индикатора:

| Настройки<br>СОМ-порт: СОМ7 | ] 🗸      | Сворачивать при запуске                                        |
|-----------------------------|----------|----------------------------------------------------------------|
| KOPTEKC 3x8 v.1.0           | b230     |                                                                |
| Сторожевой таймер (%        | ′DT)     |                                                                |
| Период (сек):               |          | Автоматически управлять WDT<br>Период (сек): Управляющее реле: |
| Тек. значение (сек          | ):       |                                                                |
| Управляющее реле            | :        | Режим работы<br>Сбоос компьютера                               |
| Установить                  | Сбросить | О Отключение нагрузки                                          |
| Входы                       | Реле     |                                                                |
| 1 2 3 4                     | 0        | ٢                                                              |
| 0 0 0 0                     | 1 2      | 3                                                              |
| 5 6 7 8                     |          |                                                                |
|                             | Pene:    |                                                                |

Управление электромагнитными реле может осуществляться двумя способами. Можно просто нажать соответствующую кнопку ( **1 2 3** ), при этом первое нажатие включит реле, второе – выключит. Включённому состоянию соответствует красный цвет индикатора, расположенного над кнопкой:

| СОМ-порт: СОМ7        | Сворачивать при запуске     |
|-----------------------|-----------------------------|
| KOPTEKC 3x8 v.1.0     | b230                        |
| Сторожевой таймер (WI | (10                         |
| Период (сек):         | Автоматически управлять WDT |
| Тек. значение (сек)   |                             |
| Unnasignilles nege    | Режим работы                |
| оправляющее реле.     | • Сброс компьютера          |
| Установить            | Сбросить                    |
| Входы                 | Реле                        |
| 1 2 3 4               | 0 0                         |
| 0000                  | 1 2 3                       |
| 5 6 7 8               | Pene:                       |
|                       |                             |

При втором способе управления необходимо отметить нужное реле в списке «Реле», а затем выбрать требуемую команду в выпадающем меню кнопки «Выключить все» (нажать кнопку со стрелкой 🖭 ):

| Настройки<br>СОМ•порт: СОМ7 ∨          | •                | 🗌 Сворачивать при запуске                                                                |
|----------------------------------------|------------------|------------------------------------------------------------------------------------------|
| KOPTEKC 3x8 v.1.0 b2                   | 30               |                                                                                          |
| торожевой таймер (WDT                  | )                |                                                                                          |
| Іериод (сек):                          |                  | <ul> <li>Автоматически управлять WDT</li> <li>Период (сек): Управляющее реле:</li> </ul> |
| Гек. значение (сек):                   |                  |                                                                                          |
| Іправляющее реле:                      |                  | Режим работы<br>Сброс компьютера                                                         |
| Установить                             | Сбросить         | О Отключение нагрузки                                                                    |
| 3ходы<br>1 2 3 4<br>0 0 0 0<br>5 6 7 8 | Реле             | <b>a</b><br>3                                                                            |
| 0000                                   | неле:<br>Касе> м | Выключить все 👻                                                                          |
|                                        |                  | Переключить                                                                              |
|                                        |                  | Включить<br>Инвертировать                                                                |

Следует отметить, что в списке «Реле» можно выбрать пункт «<все>», в этом случае действие соответствующей команды будет распространяться одновременно на все реле.

Ниже приведено описание команд для управления реле:

«Переключить» – выполняет «перезапуск» реле – состояние выбранного реле изменится на противоположное на время 1,5 сек, после чего реле вернётся в прежнее состояние. В течение времени выполнения данной команды выбранное из списка реле будет недоступно для ручного управления.

«Включить» – включает выбранное реле.

«Инвертировать» – изменяет состояние выбранного реле на противоположное.

«Выключить» – выключает выбранное реле.

При нажатии на саму кнопку «Выключить все» будет произведено выключение всех реле независимо от того, какой пункт выбран в списке «Реле».

# РАЗРАБОТКА СОБСТВЕННОГО ПРОГРАММНОГО ОБЕСПЕЧЕНИЯ

Для разработки собственного программного обеспечения для персонального компьютера, осуществляющего управление Ethernet-реле «КОРТЕКС 3×8» по протоколу STEP через UDPпорт, можно использовать динамическую библиотеку KORTEX.dll. Она содержит набор функций, реализующих все поддерживаемые устройством команды. Библиотека написана на языке Delphi в среде Embarcadero RAD Studio.

Подробное описание библиотеки приведено в документе DS27002 «Динамическая библиотека KORTEX.dll».